# $\begin{array}{l} O \Delta H \Gamma I E \Sigma \ X P H \Sigma H \Sigma \\ \text{h.264 network} \\ \textbf{Digital video surveillance recorder} \end{array}$

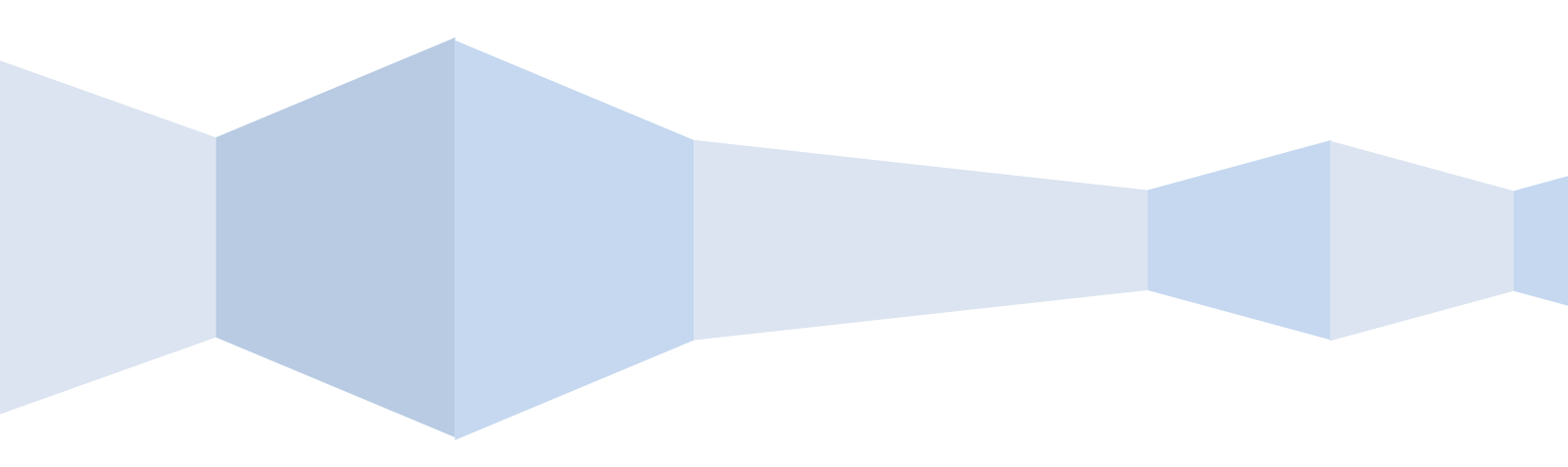

# CAUTION

## RISK OF ELECTRIC SHOCK DO NOT OPEN

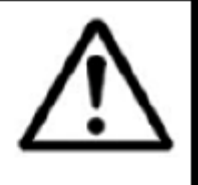

CAUTION: TO REDUCE THE RICK OF ELECTRIC SHOCK DO NOT REMOVE COVER. NO USER SERVICABLE PARTS INSIDE.

REFER SERVICING TO QUALIFIED SERVICE PERSONNEL.

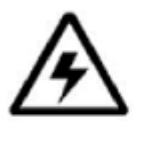

The lightning flash with arrowhead symbol, within an equilateral triangle, is intended to alert the user to the presence of uninsulated "dangerous voltage" within the products ' enclosure that may be of sufficient magnitude to constitute a risk of electric shock The exclamation point within an equilateral triangle is intended to alert the user to the presence of important operating and maintenance (servicing) instructions in the literature accompanying the appliance.

WARNING: TO PREVENT FIRE OR SHOCK HAZARD, DO NOT EXPOSE THIS UNIT TO RAIN OR MOISTURE.

CAUTION: TO PREVENT ELECTRIC SHOCK, MATCH WIDE BLADE OF THE PLUG TO THE WIDE SLOT AND FULLY INSERT.

## ΠΕΡΙΕΧΟΜΕΝΑ

| 1 ΕΙΣΑΓΩΓΗ                                   | 4  |
|----------------------------------------------|----|
| 1.1ΚΥΡΙΑ ΧΑΡΑΚΤΗΡΙΣΤΙΚΑ                      |    |
| 1.2 ΧΑΡΑΚΤΗΡΙΣΤΙΚΑ ΠΡΟΪΟΝΤΟΣ                 |    |
| 1.2.1 ПАРАМЕТРОІ 4/8 КАΝАЛ                   | 4  |
| 1.2.2 Βασικοί παράμετροι λειτουργίας         | 5  |
| 1.3 ΠΕΡΙΒΑΛΛΟΝΤΙΚΗ ΠΡΟΣΑΡΜΟΣΤΙΚΟΤΗΤΑ         | 6  |
| 2. ΕΓΧΕΙΡΙΔΙΟ ΛΕΙΤΟΥΡΓΙΑΣ ΣΥΣΚΕΥΗΣ           | 7  |
| 2.1 ΤΗΛΕΧΕΙΡΙΣΤΗΡΙΟ                          | 7  |
| 2.2 ΛΕΙΤΟΥΡΓΙΑ ΠΟΝΤΙΚΙΟΥ                     |    |
| 2.3 Χρησιμοποιώντας το υπο-μενού             |    |
| 2.4 ΑΝΑΠΑΡΑΓΩΓΗ                              |    |
| 2.5 ΛΕΙΤΟΥΡΓΙΑ ΤΟΥ ΣΥΣΤΗΜΑΤΟΣ                |    |
| 2.5.1 ΕΙΣΟΔΟΣ ΧΡΗΣΤΗ                         |    |
| 2.5.2 ΧΡΗΣΗ ΤΟΥ ΚΕΝΤΡΙΚΟΥ ΜΕΝΟΥ              | 12 |
| 3. ΛΟΓΙΣΜΙΚΟ ΑΠΟΜΑΚΡΥΣΜΕΝΗΣ ΕΠΙΤΗΡΗΣΗΣ       | 33 |
| 3.1 ΧΑΡΑΚΤΗΡΙΣΤΙΚΑ                           |    |
| 3.2 ΧΡΗΣΗ ΤΗΣ ΑΠΟΜΑΚΡΥΣΜΕΝΗΣ ΕΠΙΤΗΡΗΣΗΣ      |    |
| 3.3 ΚΕΝΤΡΙΚΗ ΟΘΟΝΗ ΑΠΟΜΑΚΡΥΣΜΕΝΗΣ ΕΠΙΤΗΡΗΣΗΣ |    |
| 3.3.1 ΖΩΝΤΑΝΗ ΠΑΡΑΚΟΛΟΥΘΗΣΗ                  |    |
| 3.3.3 ΑΠΟΜΑΚΡΥΣΜΕΝΗ ΡΥΘΜΙΣΗ                  | 40 |
| 4. ΚΑΤΕΥΘΥΝΤΗΡΙΑ ΓΡΑΜΜΗ ΕΓΓΑΤΑΣΤΑΣΗΣ DVR     | 44 |
| 4.1 ΜΠΡΟΣΤΙΝΟ ΠΑΝΕΛ                          | 44 |
| 4.2 ΠΙΣΩ ΠΑΝΕΛ                               | 45 |
| 4.3 ΠΛΗΡΕΣ ΔΙΑΓΡΑΜΜΑ ΣΥΝΔΕΣΙΜΟΤΗΤΑΣ          |    |
| 5. ΣΥΧΝΕΣ ΕΡΩΤΗΣΕΙΣ                          |    |

\_

# 1 ΕΙΣΑΓΩΓΗ

## 1.1 ΚΥΡΙΑ ΧΑΡΑΚΤΗΡΙΣΤΙΚΑ

Ψηφιακή συσκευή εγγραφής βίντεο με 4/8 κανάλια ανάλυσης CIF/HD1/D1. Έχει τοπική εγγραφή, αναπαραγωγή, υποστηρίζει τριπλό κώδικα απομακρυσμένης παρακολούθησης δικτύου, δημιουργία αντιγράφων ασφαλείας των δεδομένων, ρύθμιση παραμέτρων, ανίχνευση κίνησης και ποντίκι USB.

## 1.2 ΧΑΡΑΚΤΗΡΙΣΤΙΚΑ ΠΡΟΪΟΝΤΟΣ

— Συμπίεση Η.264

Δύο USB, USB2.0 για τα δεδομένα αντιγράφων ασφαλείας, USB1.1 για τη λειτουργία του ποντικιού.

- 3.5" σκληρό δίσκο SATA.
- Ειδικό σύστημα αρχείων για την ασφάλεια.

— 16-bit ημιδιαφανές χρώμα φιλικό προς το χρήστη GUI, με σημειώσεις για επιλεγμένα στοιχεία μενού.

- Βελτιστοποιημένη αναπαραγωγή τεσσάρων καναλιών ταυτόχρονα.
- Διπλό επίπεδο διαχείρισης χρηστών.

 Υποστήριξη ζωντανής προβολής, ρύθμιση παραμέτρων και αντιγραφή αναπαραγωγής βίντεο μέσω δικτύου.

#### **1.2.1 ПАРАМЕТРОІ** 4/8 КАNAЛ.

| Αντικείμενο                 | Παράμετροι συσκευής       | ής Χαρακτηριστικά                                               |  |  |  |  |
|-----------------------------|---------------------------|-----------------------------------------------------------------|--|--|--|--|
|                             | Γλώσσα                    | Αγγλικά/ Κινέζικα                                               |  |  |  |  |
| Σύστημα                     | GUI                       | Graphic menu(OSD Menu)                                          |  |  |  |  |
|                             | Κωδικός                   | Κωδικός χρήστη κωδικός admin                                    |  |  |  |  |
|                             | Είσοδος βίντεο            | 4/8ch composite είσοδος 1.0Vp-p αντίσταση 75Ω<br>BNC            |  |  |  |  |
| Βίντεο                      | Έξοδος βίντεο             | 1ch composite έξοδοςBNC4 CH1ch composite έξοδοςBNC8 CH          |  |  |  |  |
|                             | Βίντεο display            | 4ch:διακόπτης 1/4 καναλιών (8κάναλο:1/4/9 κανάλια )             |  |  |  |  |
|                             | Τυπικό βίντεο             | PAL 25f/s CCIR625line 50scene<br>NTSC 30f/s CCIR525line 60scene |  |  |  |  |
|                             | Είσοδος ήχου              | 4/8ch audio input impedance $600\Omega$ RCA                     |  |  |  |  |
|                             | Έξοδος ήχου               | 1ch audio output impedance $600\Omega$ RCA                      |  |  |  |  |
| Ήχος                        | Βασική έξοδος<br>ρεύματος | Γραμμική                                                        |  |  |  |  |
|                             | Μέθοδος εγγραφής          | Συνεχόμενη εγγραφή εικόνας και ήχου                             |  |  |  |  |
|                             | Συμπίεση ήχου             | ADPCM                                                           |  |  |  |  |
| Διαδικασία                  | Συμπίεση εικόνας          | H.264                                                           |  |  |  |  |
| εικόνας και<br>αποθήκειμαης | Ανάλυση εικόνας           | CIF/HD1/D1                                                      |  |  |  |  |
| 2110011/200115              | Τύπος streaming           | ISO14496-10                                                     |  |  |  |  |

|                          | Στυλ ήχου                  | ADPCM                                                                 |  |  |
|--------------------------|----------------------------|-----------------------------------------------------------------------|--|--|
|                          |                            | CIF:384~768Kbps                                                       |  |  |
|                          | Κώδικας βίντεο             | (προαιρετικό)                                                         |  |  |
|                          |                            | HD1:512~1024Kbps                                                      |  |  |
|                          |                            | (προαιρετικό)                                                         |  |  |
|                          |                            | D1:896~1280Kbps(προαιρετικό)                                          |  |  |
|                          | Κωδικοποίηση ήχου          | 32KB/s                                                                |  |  |
|                          | Αποθήκευση<br>δεδομένων    | SATA HDD storage( προαιρετικό )                                       |  |  |
| Alorm                    | Alarm είσοδος              | 4/8 alarm είσοδος                                                     |  |  |
| Alann                    | Alarm έξοδος               | 1 alarm έξοδος                                                        |  |  |
| Σύνδεση                  | Σειριακή<br>διασύνδεση     | Υποστήριξη 1 RS485                                                    |  |  |
|                          | Διασύνδεση δικτύου         | RJ45 10M/100M                                                         |  |  |
| VGA                      | VGA έξοδος                 | Υποστηρίζει 800x600,1024x768,1280x1024,1366x768,<br>1440 x900 ανάλυση |  |  |
| Αναβάθμιση<br>λογισμικού | Υποστηρίζει αναβάθμισι     | η του firmware μέσω USB                                               |  |  |
|                          | Τάση εισόδου               | AC:110~240V                                                           |  |  |
| Άλλα                     | Κατανάλωση                 | 6W χωρίς HDD                                                          |  |  |
|                          | Θερμοκρασία<br>λειτουργίας | -1050                                                                 |  |  |

## 1.2.2 ΒΑΣΙΚΟΙ ΠΑΡΑΜΕΤΡΟΙ ΛΕΙΤΟΥΡΓΙΑΣ

| Αντικείμενο              | Παράμετροι | Περιγραφή                              |
|--------------------------|------------|----------------------------------------|
| Τάση εισόδου             | 12V        | DC 12V                                 |
| Αντίσταση βίντεο εισόδου | 75Ω        | 75Ω σε κάθε κανάλι                     |
| Έξοδος βίντεο            | 1Vp-p      | 1Vp-p CVBS σήμα                        |
| SATA HDD                 |            | Ένας ελεγκτής SATA γενικών δυνατοτήτων |
| Θερμοκρασία              | -1050      | Υπό κανονικές συνθήκες                 |
| λειτουργίας              |            |                                        |

5

## 1.3 ΠΕΡΙΒΑΛΛΟΝΤΙΚΗ ΠΡΟΣΑΡΜΟΣΤΙΚΟΤΗΤΑ

Για την ασφάλεια κατά την χρήση του DVR και να παρατείνει τη διάρκεια ζωής της συσκευής, παρακαλώ δώστε προσοχή στα παρακάτω στοιχεία.

1) Κατά την εγκατάσταση της συσκευής, παρακαλούμε να συμμορφώνεστε με όλα τα κριτήρια ασφαλείας των ηλεκτρικών προϊόντων.

2) Τροφοδοσία και γείωση:

.

- < Μην αγγίζετε την τροφοδοσία και το DVR με βρεγμένα χέρια
- < Μην ρίχνετε υγρά στο DVR
- < Μην τοποθετείτε κανένα αντικείμενο στο DVR
- < Παρακαλούμε να χρησιμοποιήσετε μαλακό στεγνό ύφασμα για να καθαρίσετε το DVR, μην χρησιμοποιήσετε χημικά.
- < Η συσκευή θα έχει τάση πριν από την εκκίνηση αν το καλώδιο τροφοδοσίας είναι συνδεδεμένο στην πηγή ρεύματος.

< Παρακαλούμε αποσυνδέστε το ηλεκτροφόρο καλώδιο από την πηγή τροφοδοσίας όταν η συσκευή δεν προορίζεται να χρησιμοποιηθεί για ένα παρατεταμένο χρονικό διάστημα.

# 2. ΕΓΧΕΙΡΙΔΙΟ ΛΕΙΤΟΥΡΓΙΑΣ ΣΥΣΚΕΥΗΣ

Στη λειτουργία της συσκευής το enter έχει την ίδια λειτουργία με το αριστερό

κλικ του ποντικιού.

## 2.1 ΤΗΛΕΧΕΙΡΙΣΤΗΡΙΟ

Το τηλεχειριστήριο είναι η δευτερεύουσα συσκευή εισαγωγής δεδομένων για την πλοήγηση στο χειρισμό του συστήματος. Για να χρησιμοποιήσετε το τηλεχειριστήριο: 1. **STANDBY**: Πατήστε για να επιλέξετε κατάσταση αναμονής ON/OFF.

2. **LOGIN/LOCK**: Αν η "Ασφάλεια" έχει ενεργοποιηθεί από το μενού Ρύθμιση, πατήστε για να ανοίξετε τον κωδικό πρόσβασης χρήστη στην οθόνη σύνδεσης.

#### 3. Πλήκτρα αριθμός/ κανάλι: Στα μενού,

πατήστε τα κουμπιά 0-9 για να εισάγετε τιμές, κατά τη διάρκεια ζωντανής προβολής πατήστε για να δείτε τα κανάλια σε πλήρη οθόνη.

4. ⊞: Πατήστε για να αλλάξετε μεταξύ τετραπλής και splitscreen προβολής.

5. **ΡΤΖ**: Πιέστε για να ανοίξετε το παράθυρο ελέγχου ΡΤΖ.

6. Χειρισμός κατά την αναπαραγωγή:

••
•
•
•
•
•
•
•
•
•
•
•
•
•
•
•
•
•
•
•
•
•
•
•
•
•
•
•
•
•
•
•
•
•
•
•
•
•
•
•
•
•
•
•
•
•
•
•
•
•
•
•
•
•
•
•
•
•
•
•
•
•
•
•
•
•
•
•
•
•
•
•
•
•
•
•
•
•
•
•
•
•
•
•
•
•
•
•
•
•
•
•
•
•
•
•
•
•
•
•
•
•
•
•
•
•
•
•
•
•
•
•
•
•
•
•
•
•
•
•
•
•
•
•
•
•
•
•
•
•
•
•
•
•
•
•
•
•
•
•
•
•
•
•
•
•
•
•
•
•
•
•
•
•
•
•
•
•
•
•
•
•
•
•
•
•
•
•
•
•
•
•
•
•
•
•
•
•
•
•
•
•
•
•
•
•
•
•
•
•
•
•
•
•
•
•
•
•
•
•
•
•
•
•
•
•
•
•
•
•
•
•
•
•
•
•
•
•
•
•
•
•
•
•
•
•
•
<

Τιέστε για να ξεκινήσει η αναπαραγωγή.

•► : Αύξηση της ταχύτητας αναπαραγωγής προς τα εμπρός
 2X, 4X, 8X.

Η Πιέστε για επιβράδυνση αναπαραγωγής κατά 1/2, 1/4, 1/8.

• >: Πιέστε για προώθηση ανά καρέ.

• || : Πιέστε για να παγώσετε την αναπαραγωγή σε ένα καρέ.

Πιέστε για να σταματήσετε την αναπαραγωγή.

7. SERACH: Πιέστε για να σταματήσετε την αναπαραγωγή

8. RECORD: Πιέστε για να ξεκινήσει η χειροκίνητη καταγραφή, πατήστε ξανά για να σταματήσει η χειροκίνητη καταγραφή.

9. +/ - : Στα μενού, πιέστε για να ρυθμίσετε τις τιμές.

- 10. ΜΕΝΟ: Ανοίγει το κύριο μενού.
- 11. ΕΧΙΤ: Κλείσιμο παραθύρων του μενού
- 12. ΕΧΤRΑ: Για μελλοντική χρήση.

13. Πλοήγηση/OK:

- Δ: Μετακίνηση του δρομέα στο μενού επάνω
- Νετακίνηση του δρομέα στο μενού δεξιά
- Μετακίνηση του δρομέα στο μενού αριστερά
- ▼: Μετακίνηση του δρομέα στο μενού κάτω

• **ΟΚ**: Στα μενού, πιέστε για να επιβεβαιώσετε τις επιλογές. Κατά την αναπαραγωγή και την προεπισκόπηση, πιέστε για να δείτε τις πληροφορίες του συστήματος

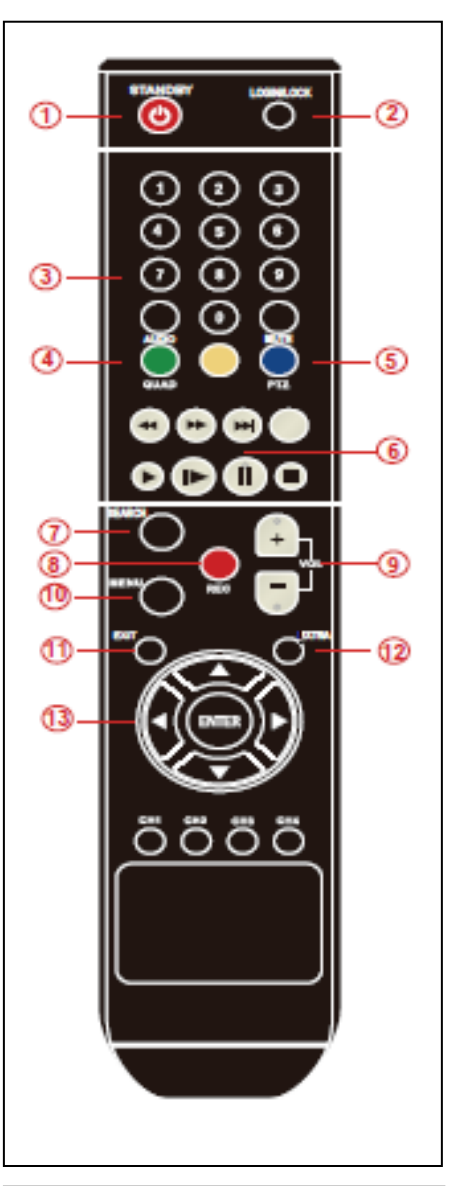

**TIP**: When using the remote control to enter password and camera titles, select the field using the navigation buttons, press ENTER, and then press the number buttons.

7

## 2.2 ΛΕΙΤΟΥΡΓΙΑ ΠΟΝΤΙΚΙΟΥ

Το ποντίκι είναι η κύρια συσκευή εισόδου για την πλοήγηση στα μενού του συστήματος.

ΣΗΜΕΙΩΣΗ: Εκτός αν αναφέρεται διαφορετικά, όλες οι λειτουργίες του

συστήματος που περιγράφεται παρόν εγχειρίδιο έχουν επιτευχθεί μέσω εισόδου του ποντικιού.

Για να χρησιμοποιήσετε ένα ποντίκι με το σύστημα:

1) Συνδέστε ένα ποντίκι USB στη **ΘΥΡΑ MOUSE USB** στην πρόσοψη του μηχανήματος.

**ΣΗΜΕΙΩΣΗ:** Μόνο η επάνω θύρα USB στην πρόσοψη έχει σχεδιαστεί για αντιγραφή δεδομένων σε USB stick. Μην συνδέσετε ένα USB stick στη κάτω θύρα USB.

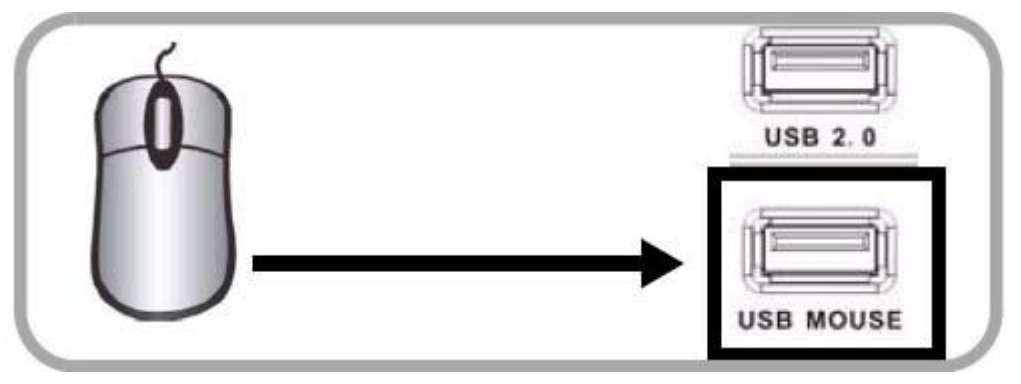

Σχήμα 1.0 Συνδέστε ένα ποντίκι USB στην κάτω θύρα USB της πρόσοψης

2) Χρησιμοποιήστε τα κουμπιά του ποντικιού για να εκτελέσετε τα ακόλουθα:

Αριστερό κουμπί: Κάντε κλικ για να επιλέξετε μία επιλογή μενού. Κατά την διάρκεια ζωντανής παρακολούθησης σε splitscreen, κάντε διπλό κλικ σε ένα κανάλι για να δείτε το επιλεγμένο σε πλήρη οθόνη. Κάντε διπλό κλικ και πάλι για να επιστρέψετε στην προβολή split-screen.

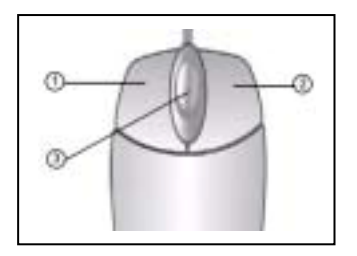

Δεξί κουμπί: Κάντε κλικ για να ανοίξετε το υπομενού.

3) Τροχός κύλισης: Μπροστά-αλλαγή σε VGA πίσω-αλλαγή σε CVBS

Σχήμα 1.1 Λειτουργία κουμπιών ποντικιού

## 2.3 ΧΡΗΣΙΜΟΠΟΙΩΝΤΑΣ ΤΟ ΥΠΟΜΕΝΟΥ

#### Μόνο με το ποντίκι

Όταν χρησιμοποιείτε το ποντίκι, χρησιμοποιήστε το υπο-μενού για να αποκτήσετε πρόσβαση σε διάφορες επιλογές του συστήματος, συμπεριλαμβανομένου του κυρίων μενού και ελέγχου του PTZ. Για να ανοίξετε το υπο-μενού:

1) Κάντε δεξί κλικ οπουδήποτε στην οθόνη. Το υπο-μενού ανοιγεί.

| MAIN MENU    | 1 |
|--------------|---|
| KEYLOCK      |   |
| CHN SWITCH   | 1 |
| VIDEO SEARCH |   |
| PTI          |   |
| MUTE         |   |
| MANUAL REC   |   |
| STOP REC     |   |
| ROTATION     |   |
| START CRUISE |   |
| STOP CRUISE  |   |
| STANDET      | J |

Επιλέξτε μία από τις παρακάτω επιλογές:

MAIN MENU: Ανοίγει το κεντρικό μενού του συστήματος
KEYLOCK: Κλειδώνει τα κουμπιά της πρόσοψης
CHN SWITCH: Επιλέξτε τον τύπο της οθόνης στο split-screen
VIDEO SEARCH: Ανοίξτε το μενού αναζήτησης για να δείτε εγγεγραμμένο βίντεο
PTZ: Ανοίγει το μενού ελέγχου του PTZ
MUTE: Σίγαση ακρόασης ήχου στο

σύστημα

MANUAL REC: Εκκίνηση χειροκίνητης

εγγραφής

**STOP REC:** Παύση χειροκίνητης

εγγραφής

**ROTATION:** Περιστοφή βίντεο

Standby: Κάντε κλικ και πηγαίνετε σε κατάσταση αναμονής

 Για να κλείσετε το υπο-μενού κάντε κλικ οπουδήποτε στην οθόνη.

## 2.4 ΑΝΑΠΑΡΑΓΩΓΗ

Δείτε τα καταγεγραμμένα βίντεο στο σύστημα μέσω του μενού αναζήτησης. Για να ξεκινήσετε την αναπαραγωγή:

Κάντε κλικ οπουδήποτε πάνω στην οθόνη και επιλέξτε VIDEO 1)

SEARCH. Το μενού αναζήτησης ανοίγει.

ΣΗΜΕΙΩΣΗ: Όταν ανοίγετε για πρώτη φορά το μενού αναζήτησης, εμφανίζει τον τρέχοντα μήνα και ημερομηνία.

 Κάντε κλικ στο κουμπί PLAY για την αναπαραγωγή του τελευταίου λεπτού τ καταγεγραμμένου βίντεο (Γρήγορη αναζήτηση).

Ή

- Κάτω από CHN επιλέξτε συγκεκριμένο κανάλι ή ΟΛΑ.
- Κάτω από DATE, εισάγετε μια ημερομηνία

χρησιμοποιώντας το εικονικό πληκτρολόγιο (μόνο ποντίκι).

5) Κάντε κλικ στο **SEARCH**. Καταγεγραμμένα γεγονότα εμφανίζονται με κόκκινο (συμβάντα συναγερμού, περιλαμβάνει συμβάντα συναγερμού και κίνησης) και πράσινο (κανονική εγγραφή).

| ALC: N |     |      |    |     |     |    |     |
|--------|-----|------|----|-----|-----|----|-----|
|        |     |      |    | 1   |     |    |     |
|        | 01. | - 24 | 11 | .14 | 15  |    | 4.9 |
|        |     |      |    |     | -13 | 14 | 142 |
|        | 10  |      | 11 |     |     |    |     |

Κλικ μια ημέρα στο μηνιαίο πλέγμα για την αναζήτηση αρχείων βίντεο.

Κλικ σε ένα μπλοκ του χρόνου στο ωριαίο πλέγμα για να δείτε το βίντεο.

ΠΡΟΣΟΧΗ: Μόνο ένα κανάλι σε πλήρη οθόνη είναι διαθέσιμο στα μοντέλα 8 καναλιών, 4-κάναλα μοντέλα έχουν πλήρη οθόνη και quad-screen αναπαραγωγή.

8) Μετακινήστε ελαφρώς το ποντίκι για να εμφανίσετε τα χειριστήρια. Μπορείτε επίσης να χρησιμοποιήσετε τα κουμπιά του τηλεχειριστηρίου ή της πρόσοψης.

Ηλεκτρονικός Έλεγχος Αναπαραγωγής

Για να χρησιμοποιήσετε τα στοιχεία ελέγχου στην οθόνη αναπαραγωγής:

- Κάντε κλικ στα στοιχεία ελέγχου για αναπαραγωγή, παύση, γρήγορα μπροστά, γρήγορα πίσω, και αργή αναπαραγωγή.
- Σύρετε το ρυθμιστικό για ρύθμιση έντασης ήχου (ίσως απαιτείτε κάμερα με ήχο, δεν περιλαμβάνετε). Επιλέξτε το πλαίσιο για σίγαση του ήχου.
- Κλικ στο X για να τερματίσετε την αναπαραγωγή και να επιστρέψετε στο μενού.

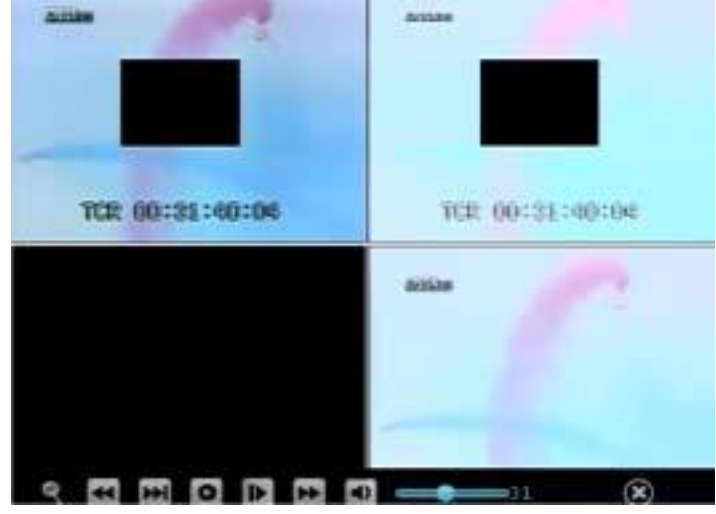

10

## 2.5 ΛΕΙΤΟΥΡΓΙΑ ΤΟΥ ΣΥΣΤΗΜΑΤΟΣ

#### 2.5.1 ΕΙΣΟΔΟΣ ΧΡΗΣΤΗ

#### 1. ΕΚΚΙΝΗΣΗ ΤΟΥ ΣΥΣΤΗΜΑΤΟΣ

Για να τροφοδοτηθεί το σύστημα ON/OFF:

Συνδέστε το καλώδιο τροφοδοσίας στη θύρα DC 12V στο πίσω μέρος. Κατά την εκκίνηση, το σύστημα εκτελεί την αρχική ακολουθία φόρτωσης. Μετά από λίγα λεπτά, το σύστημα φορτώνει μια οθόνη ζωντανής θέασης.

#### Κατάσταση αναμονής

Το σύστημα μπορεί επίσης να τεθεί σε κατάσταση αναμονής. Η ενέργεια θα παραμείνει στο σύστημα αλλά δεν θα καταγράφει.

Για να ξεκινήσετε/σταματήσετε την κατάσταση αναμονής:

- Κρατήστε πατημένο το κουμπί **POWER** στην πρόσοψη ή στο τηλεχειριστήριο μέχρι να κλείσει άμεσα. Το σύστημα μπαίνει σε κατάσταση αναμονής.
- Κρατήστε πατημένο το κουμπί POWER στην πρόσοψη ή στο τηλεχειριστήριο μέχρι το σύστημα να βγάλει ένα βόμβο. Το σύστημα θα ξεκινήσει την ενεργοποίηση.

#### Κωδικός

**ΠΡΟΣΟΧΗ**: Από προεπιλογή, οι κωδικοί είναι **απενεργοποιημένοι** στο σύστημα. Δεν χρειάζεται να εισάγετε κωδικό κατά την εισαγωγή στα μενού του συστήματος. Ωστόσο, για λόγους ασφαλείας, συνιστάται να ενεργοποιήσετε τους κωδικούς πρόσβασης μέσω του Μενού Κωδικών. **ΣΗΜΕΙΩΣΗ:** 

 Αν δεν υπάρχει σκληρός δίσκος στη συσκευή, ή συσκευή δεν τον έχει διαβάσει, ή ο σκληρός δίσκος δεν έχει γίνει format θα εμφανίζεται ένα Η στο περιβάλλον προεπισκόπησης εικόνας.

 Πρέπει να κάνετε format το σκληρό δίσκο του DVR πριν την πρώτη χρήση του. Τα βήματα είναι ως εξής:

μενού > HDD management > format. Μετά το format το σύστημα θα κάνει επανεκκίνηση.

#### 2. ΕΙΣΟΔΟΣ ΣΥΣΤΗΜΑΤΟΣ

Για να ανοίξετε το βασικό μενού:

Κάντε δεξί κλικ οπουδήποτε πάνω στην οθόνη για να ανοίξετε το υπο-μενού και επιλέξτε **MAIN MENU** (μόνο ποντίκι), ή πιέστε το κουμπί **MENU/EXIT** στο τηλεχειριστήριο ή στην πρόσοψη του μηχανήματος.

**ΣΗΜΕΙΩΣΗ:** Εάν οι κωδικοί του συστήματος είναι ενεργοποιημένοι, θα πρέπει να επιλέξετε Device ID και να εισάγετε τον 6-ψήφιο αριθμητικό κωδικό για να ανοίξετε το κεντρικό μενού.

| DEVICE ID: | 000000  | (000000) |
|------------|---------|----------|
| SER NAME:  | admin 💽 |          |
| PASSWORD : |         |          |

Σχήμα 2.5.1 μενού εισόδου του χρήστη

#### 2.5.2 ΧΡΗΣΗ ΤΟΥ ΚΕΝΤΡΙΚΟΥ ΜΕΝΟΥ

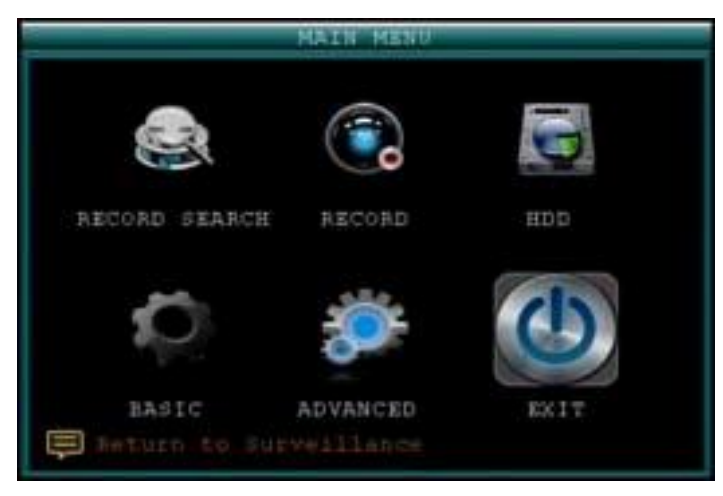

Σχήμα 2.5.2 κεντρικό μενού

- 1) SEARCH: Αναζήτηση καταγραμμένου βίντεο στο σύστημα.
- 2) RECORD: Ρυθμίστε τις παραμέτρους εγγραφής (ποιότητα, ανάλυση), ρυθμίστε τρόπο εγγραφής, ενεργοποιήσετε/απενεργοποιήσετε την εγγραφή ήχου.\*

3) **HDD**: Εμφάνιση κατάστασης του σκληρού δίσκου και format του εσωτερικού σκληρού του συστήματος.

- 4) BASIC: Ανοίγει το μενού βασικών ρυθμίσεων, το οποίο σας επιτρέπει να ορίσετε την γλώσσα, την ημερομηνία και την ώρα, τις IDs της συσκευής και τους κωδικούς πρόσβασης και να ρυθμίσετε τον ήχο και την εικόνα.
- 5) ADVANCE: Ανοίγει το μενού προηγμένων ρυθμίσεων, το οποίο σας επιτρέπει να δείτε τις πληροφορίες συστήματος, διαμόρφωση συναγερμού, PTZ, κινητού και ρυθμίσεις δικτύου.
- 6) ΕΧΙΤ: Κλείνει το κεντρικό μενού.
- Εμφανίζει πληροφορίες σχετικά με τα περιεχόμενα του επιλεγμένου εικονιδίου κεντρικού μενού.

<u>\*Κάμερες με δυνατότητα ήχου (δεν περιλαμβάνονται) απαιτούνται για την εγγραφή ήχου.</u> **1 SEARCH** 

Αναζήτηση και αναπαραγωγή εγγεγραμμένου βίντεο στο σύστημά σας.

| -     | _      | _     | RECO  | RD SE | ARCH  |       | _     |       |
|-------|--------|-------|-------|-------|-------|-------|-------|-------|
| сни [ | ALL I  | DAT   | B 201 | 1-07- | 27 38 | ARCH  | 9:02  | PLAY  |
| RECOR | D STAT | 18    |       |       |       |       |       |       |
| JUL.  | 01 02  | 03 04 | 05 06 | 07 08 | 09 10 | 11 12 | 13 14 | 15 16 |
|       | 17 18  | 19 20 | 21 22 | 23 24 | 25 26 | 27 28 | 29 30 | 31    |
| 27TH  |        | 01    | 02    |       | 0.4   |       |       |       |
|       |        | 09    | 10    | 11    | 12    | 13    | 14    | 15    |
|       | 16     | 17    | 18    | 19    | 20    | 21    | 22    | 23    |
|       |        |       |       |       |       |       |       |       |
| P     |        |       |       |       |       |       |       |       |
|       |        |       |       | FIL   | E LIS | 1     | EXIT  |       |

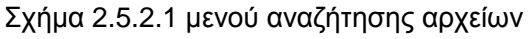

**ΣΗΜΕΙΩΣΗ:** Όταν ανοίγετε για πρώτη φορά το μενού Αναζήτησης, θα εμφανίζει τον τρέχοντα μήνα και ημερομηνία.

Για να πραγματοποιήσετε μια γρήγορη αναζήτηση:

Ανοίξτε το μενού Αναζήτησης και κάντε κλικ στο PLAY. Το τελευταίο

καταγεγραμμένο λεπτό θα ξεκινήσει στην αναπαραγωγή. Για να εκτελέσετε μια αναζήτηση Ημερομηνίας και Ώρας:

- 1) Κάτω από ΚΑΝ, επιλέξτε μεμονωμένα κανάλια ή επιλέξτε ΟΛΑ.
- 2) Κάτω από ΗΜΕΡΟΜΗΝΙΑ, κάντε κλικ στο πεδίο και εισάγετε την επιθυμητή ημερομηνία χρησιμοποιώντας το εικονικό πληκτρολόγιο και έπειτα κλικ στο ΑΝΑΖΗΤΗΣΗ. Το σύστημα ψάχνει για αρχεία.
- 3) Κάτω από RECORD STATE, το σύστημα εμφανίζει τα καταγεγραμμένα γεγονότα σε ένα μηνιαίο πλέγμα και σε ένα χρονικό πλέγμα. Η επιλεγμένη ημέρα θα είναι κόκκινη. Πράσινο= κανονική εγγραφή, Κόκκινο= εγγραφή συναγερμού (περιλαμβάνει συναγερμό κίνησης και γεγονότα).
- 4) Κάντε κλικ στο μηνιαίο πλέγμα για να δείτε καταγεγραμμένα αρχεία βίντεο για την επιλεγμένη ημέρα στο ωριαίο πλέγμα.

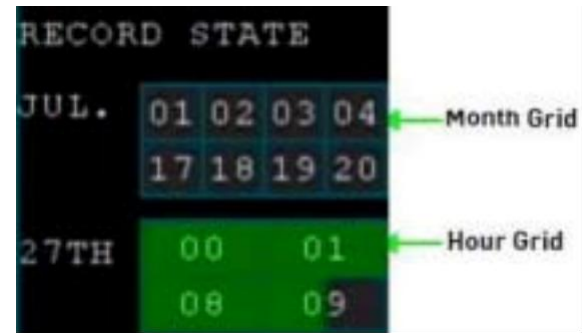

Σχήμα 2.5.2.1.1 πλέγμα εγγραφής

5) Κατά την αναπαραγωγή, χρησιμοποιήστε τα χειριστήρια της οθόνης ή τα κουμπιά αναπαραγωγής του τηλ/ρίου ή της πρόσοψης για τον έλεγχο της.

#### ΛΕΙΣΤΑ ΑΡΧΕΙΩΝ

Χρησιμοποιήστε το υπο-μενού της λίστας για να δείτε μια αναλυτική λίστα όλων των καταγεγραμμένων βίντεο στο σύστημα σας.

Για να ανοίξετε την Λίστα Αρχείων:

- 1) Στο μενού Αναζήτηση, κάντε κλικ **ΑΝΑΖΗΤΗΣΗ** για να ψάξετε για καταγεγραμμένα αρχεία.
- 2) Κάντε κλικ στο ΛΙΣΤΑ ΑΡΧΕΙΩΝ στο κάτω μέρος. Η Λίστα ανοίγει.

| YPE   | ALL    |       | 00:00:0 | DO SE | ARCH     |        |
|-------|--------|-------|---------|-------|----------|--------|
| CH    |        | TIME  |         | SIZE  | TYPE BAK | FIRST  |
| 01 (  | 00:00: | 00+00 | :30:00  | 92.8M | Normal 🔝 | PRE    |
| 0,2 ( | 00:00: | 00-00 | :30:00  | 85.8M | Normal 🔚 | NEXT   |
| 94 (  | 00:00: | 00-00 | :30:00  | 85.5M | Normal 📃 | LAST   |
| 01 0  | 00:30: | 10-00 | :00:00  | 92.8M | Normal 🔚 | ALL    |
| 92 (  | 00:10: | 00-01 | :00:00  | 85.9M | Normal 🔤 | OTHER  |
| 04 (  | 00:30: | 00-01 | :00:00  | 85.4M | Normal 💹 | BACKUI |
|       |        |       |         |       |          | EX17   |

Για τη χρήστη της λίστας:

Σχήμα 2.5.2.1.2 μενού λίστας αρχείων

 Κάτω από ΤΥΠΟΣ, NORMAL για να δείτε μόνο απλές εγγραφές, ALARM για συναγερμού (περιλαμβάνει συναγερμού και ανιχνευτή κίνησης ή OΛA για να δείτε όλα τα βίντεο του συστήματος.

2) Χρησιμοποιήστε τα κουμπιά στο πλάγιο πάνελ για να περιηγηθείτε στη λίστα:

ΠΡΩΤΟ: Μετάβαση στην πρώτη σελίδα της λίστας

ΠΡΟΗΓΟΥΜΕΝΟ: Γυρίστε στην προηγούμενη σελίδα

ΕΠΟΜΕΝΟ: Γυρίστε στην επόμενη σελίδα

ΤΕΛΕΥΤΑΙΟ: Μετάβαση στην τελευταία σελίδα της λίστας

ΟΛΑ: Επιλογή όλων των αρχείων

ΑΛΛΑ: Καθαρισμός όλων των αρχείων

**BACKUP**: Αφού επιλέξετε ένα αρχείο, κάντε κλικ για να ξεκινήσει η εγγραφή των δεδομένων σε ένα USB stick (δεν περιλαμβάνεται)

3) Κάντε κλικ σε οποιοδήποτε αρχείο για να ξεκινήσει η αναπαραγωγή.

#### 2 BACKUP

Χρησιμοποιήστε το υπο-μενού της Λίστας Αρχείων για να βρείτε καταγεγραμμένο βίντεο στο σύστημα σας και να το αντιγράψετε σε ένα USB stick (δεν περιλαμβάνεται).

**ΣΗΜΕΙΩΣΗ:** Το σύστημα είναι συμβατό με τις περισσότερες μεγάλες μάρκες USB sticks, με χωρητικότητα από 256 MB έως 4 GB

Για να κάνετε backup καταγεγραμμένα αρχεία:

- Συνδέστε ένα άδειο USB stick στην επάνω θύρα USB στην πρόσοψη του συστήματος.
- Ανοίξτε το μενού Αναζήτησης και ψάξτε για καταγεγραμμένα αρχεία στο σύστημα.
- 3) Κάντε κλικ στο ΛΙΣΤΑ ΑΡΧΕΙΩΝ.
- 4) Επιλέξτε τα αρχεία που θέλετε να κάνετε backup και κάντε κλικ στο "BAK" δίπλα στο όνομα του αρχείου (βλέπε σχήμα 0.0). Επιλέξτε πολλά αρχεία αν επιθυμείτε. Κλικ στο ΟΛΑ για να επιλέξετε όλα τα αρχεία και στο ΑΛΛΑ για να καταργήσετε την επιλογή όλων των αρχείων.

**ΣΗΜΕΙΩΣΗ:** Το μέγεθος κάθε αρχείου εμφανίζεται στο μενού Λίστα Αρχείων. Χρησιμοποιήστε το για να σας βοηθήσει να βρείτε ένα USB stick αρκετά μεγάλο ώστε να χωράει όλα τα αρχεία που θέλετε να κάνετε backup.

5) Κλικ στο BACKUP στο πλάι του πίνακα για να αρχίσει αμέσως η αντιγραφή των αρχείων στο USB stick σας.

**ΣΗΜΕΙΩΣΗ**: Η διαδικασία του backup εμφανίζεται στο παράθυρο κατάστασης. ΜΗΝ αφαιρείτε την μονάδα USB κατά τη διάρκεια του backup.

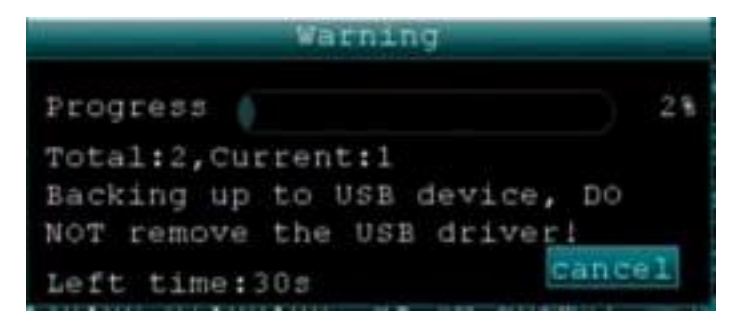

Σχήμα 2.5.2.2 backup

#### Οδηγία:

 Όταν ο χώρος στη backup συσκευή είναι μικρότερος του αρχείου καταγραφής, το σύστημα θα εμφανίσει "Όχι αρκετός χώρος"...

2) Μπορείτε να αφαιρέσετε τη USB συσκευή απευθείας μετά την ολοκλήρωση του backup

#### 3 ΤΡΟΠΟΣ ΕΓΓΡΑΦΗΣ

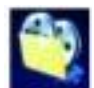

Ρύθμιση παραμέτρων εγγραφής, ενεργοποίηση/απενεργοποίηση ήχου.

**ΣΗΜΕΙΩΣΗ:** Κάμερες ικανές για ηχογράφηση (δεν περιλαμβάνεται) απαιτούνται για εγγραφή ήχου.

|      |        | RECO       | яÐ      | _       | _    |
|------|--------|------------|---------|---------|------|
| CHN  | SWITCH | RESOLUTION | BITRATE | FRAMERA | TE   |
| CHI  | 011    | CIF        | L       | 25 💽    |      |
| CH2  | ON T   | CIN 🔟      | L       | 25      |      |
| CH3  | oti 🗵  | CII 💽      | L 💽     | 25 💌    |      |
| CH4  | ON 💽   | C17 💽      | L       | 25      |      |
| AUD  | 0      | 0.N        |         |         |      |
| REC  | HODE   | TIMER RE   | CORD    | HEDULE  |      |
| REC. | SITE.  | 30HIN-     |         |         |      |
|      |        |            |         |         |      |
| MAER | FIELD  | DE         | FAULT   | PPLY .  | EXIT |

Σχήμα 2.5.2.3.1 Εγγραφή

Για να διαμορφώσετε τις επιλογές εγγραφής:

- Κάτω από ΚΑΝΑΛΙ, χρησιμοποιήστε το βέλος και επιλέξτε ON/OFF για ενεργοποίηση/απενεργοποίηση εγγραφής από το επιλεγμένο κανάλι.
- Κάτω από ΑΝΑΛΥΣΗ, επιλέξτε CIF, HD1 ή D1.
   DVR-4CH: Εγκατάσταση ανάλυσης και κώδικας καταγραφής, υπάρχουν τρεις επιλογές: D1 HD1 CIF ανάλυση.

**ΣΗΜΕΙΩΣΗ:** PAL: D1@25fps, HD1@25fps, CIF@25fps,

NTSC: D1@30fps, HD1@30fps, CIF@30fps;

**DVR-8CH:** PAL: 2channels D1@25fps & 6channels CIF@25fps, HD1@25fps, CIF@25fps;

NTSC: 2channels D1@30fps & 6channels CIF@30fps, D1@30fps, HD1@30FPS;

3 Κάτω από **ΒΙΤRATE**:

CIF: 384,512,768 Kbps (Проагрєтік) HD1: 512,768,1024 Kbps >> D1:896,1024,1280Kbps >>

- 4 Κάτω από TAXYT.KAPE: το frame-rate κάθε καναλιού θα μπορούσε να προσαρμοστεί το οποίο περιορίζεται από το σύνολο των πόρων (PAL 400 f/s, NTSC 480 f/s). Το σύνολο των frame των καναλιών δεν θα μπορούσε να είναι εκτός ορίων. Η μετατροπή των D1, HD1 και CIF είναι 1 D1=4 CIF, 1HD1=2CIF.
- 5 Κάτω από **ΗΧΟΣ**, επιλέξτε **ΕΝΕΡΓΟ** or **ΑΝΕΝΕΡΓΟ**.
- 6 Κάτω από ΤΡΟΠ.ΕΓΓΡΑΦ, επιλέξτε ΕΝ ΕΝΕΡΓ ή ΠΡΟΓΡ.ΕΓΓΡ. Αν επιλέξετε ΕΝ ΕΝΕΡΓ, το σύστημα θα γράφει συνεχόμενα (Κανονική εγγραφή) όταν το σύστημα είναι ενεργοποιημένο. Αν επιλέξετε ΠΡΟΓΡ.ΕΓΓΡ, πρέπει να ρυθμίσετε ένα πρόγραμμα εγγραφής στο σύστημα.

#### 7 Κάτω από ΜΕΓΕΘ.ΕΓΓΡ επιλέξτε 15MIN, 30MIN, 45MIN ή 60MIN.

ΣΗΜΕΙΩΣΗ: Το Μέγεθος Εγγραφής καθορίζει το μέγεθος αρχείου για τα καταγεγραμμένα αρχεία βίντεο στο σύστημα. Αντί να γράφονται τα δεδομένα ως ένα μεγάλο αρχείο, το σύστημα θα διαιρέσει τα δεδομένα σε τμήματα των 15, 30, 45 ή 60 λεπτών. Αυτό κάνει τα καταγεγραμμένα δεδομένα ευκολότερα στην αναζήτηση.

- 8 Κάντε κλικ στο **ΕΓΑΡΜΟΓ**. Κλικ στο **CLOSE** στο παράθυρο επιβεβαίωσης.
- 9 Κλικ στο **ΕΧΙΤ** σε όλα τα μενού μέχρι να κλείσουν όλα τα παράθυρα.

#### Προγραμματισμένη εγγραφή

Από προεπιλογή, το σύστημα έχει ρυθμιστεί να καταγράφει συνεχώς. Μπορείτε να προγραμματίσετε το σύστημα να γράφει σύμφωνα με ένα προσαρμοσμένο πρόγραμμα καταγραφής.

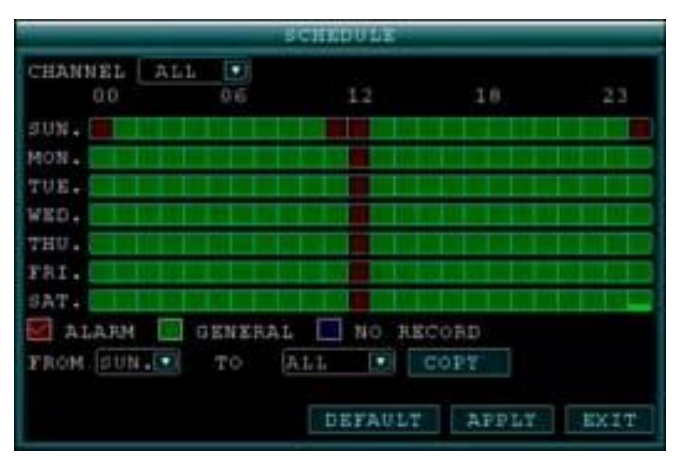

Σχήμα 2.5.2.3.1 Προγραμματισμένη εγγραφή

Στο πλέγμα φαίνονται οι μέρες της εβδομάδας και οι ώρες 0-23. Μπορείτε να ορίσετε εγγραφή Alarm (κόκκινο), Γενικό (Normal) καταγραφή (πράσινο) ή καμία εγγραφή (μπλε) σε κάθε τετράγωνο ώρας της κάθε ημέρας.

Για να ορίσετε ένα χρονοδιάγραμμα εγγραφής:

- 1) Ανοίξτε το κεντρικό μενού και κάντε κλικ στο ΕΓΓΡΑΦΗ.
- 2) Κάτω από ΤΡΟΠ.ΕΓΓΡΑΦ, επιλέξτε ΠΡΟΓΡ.ΕΓΓΡ.
- 3) Κάντε κλικ στο ΠΡΟΓΡΑΜΜΑ. Το μενού προγράμματος ανοίγει.
- 4) Κάτω από το ΚΑΝΑΛΙ, επιλέξτε συγκεκριμένο ή ΟΛΑ.
- 5) Κάτω από το πλέγμα, κάντε κλικ στο ALARM (κόκκινο), ΓΕΝΙΚΟ (πράσινο) ή NO

**RECORD** (μπλε) και έπειτα επιλέξτε την ώρα που θέλετε στην επιθυμητή ημέρα.

6) Χρησιμοποιήστε τα **ΑΠΟ/ΕΩΣ** για να αντιγράψετε το πρόγραμμα από μία ημέρα σε μία

άλλη. Π.χ. Αν θέλετε το πρόγραμμά σας για την Δευτέρα να είναι το ίδιο με την Τετάρτη:

στο ΑΠΟ επιλέξτε ΔΕΥ, στο ΕΩΣ επιλέξτε ΤΕΤ και έπειτα πατήστε ΑΝΤΙΓ.

- Κάντε κλικ στο ΑΠΟΘΥΚΕΥΣΗ.
- 8) Κλικ στο ΕΞΟΔΟΣ σε όλα τα μενού μέχρι να κλείσουν όλα τα παράθυρα.

#### Παράδειγμα

Θέλετε το σύστημα σας να καταγράφει συνεχώς σε όλα τα κανάλια από τις 9 πμ έως 5 μμ από Δευτέρα έως Παρασκευή. Μπορείτε επίσης να θέλετε Alarm/Κίνηση καταγραφή από 5 μμ έως 9 μμ. Δεν θέλετε το σύστημα να καταγράφει το Σάββατο ή την Κυριακή.

**ΣΗΜΕΙΩΣΗ:** Από προεπιλογή, το σύστημα έχει ρυθμιστεί να καταγράφει συνεχώς 24

ώρες την ημέρα, 7 ημέρες την εβδομάδα. Για να ρυθμίσετε το πρόγραμμα καταγραφής:

1) Ανοίξτε το προγραμματιζόμενο μενού εγγραφής.

- 2) Στο ΚΑΝΑΛΙ, επιλέξτε ΟΛΑ.
- 3) Κάντε κλικ στο μπλε ΧΩΡΙΣ ΕΓΓΡΑΦΗ μπλοκ κάτω από το πλέγμα. Ένα σημάδι επιλογής θα εμφανιστεί στο μπλοκ.
- 4) Στο ΚΥΡ, επιλέξτε τα μπλοκ **00~23**. Τα μπλοκ θα γίνουν μπλε.
- 5) Στο ΑΠΟ, επιλέξτε ΚΥΡ. Στο ΕΩΣ επιλέξτε ΣΑΒ, και έπειτα επιλέξτε ΑΝΤΙΓ..
- 6) Κάντε κλικ στο **κόκκινο ALARM μπλοκ** κάτω από το πλέγμα.
- 7) Κάτω από ΔΕΥΤ, κάντε κλικ στα 00~08 και 18~23 μπλοκ. Θα γίνουν κόκκινα.
- 8) Στο ΑΠΟ, επιλέξτε ΔΕΥΤ. Στο ΕΩΣ επιλέξτε TPIT, και έπειτα ΑΝΤΙΓ.. Επαναλάβετε για Τετάρτη, Πέμπτη και Παρασκευή. Το ολοκληρωμένο πρόγραμμα σας πρέπει να είναι το ίδιο με αυτό στο Σχέδιο 2.5.2.3.2.

| CHANNEL ALL<br>00<br>SUN.<br>MON. | 06     | 12      | 100    |      |
|-----------------------------------|--------|---------|--------|------|
| SUN.                              |        |         | 4.0    | 23   |
| MON.                              |        |         |        |      |
|                                   |        | 1 4 C   |        |      |
| TUE.                              |        |         |        |      |
| WED.                              |        |         |        |      |
| THU.                              |        |         |        |      |
| FRI.                              |        |         |        |      |
| SAT.                              |        |         |        |      |
| 🖾 ALARM 🛄 O                       | ENERAL | NO RE   | CORD   |      |
| FROM SUN.                         | TO D   | ALL 💽   | 2015.5 |      |
|                                   |        |         |        |      |
|                                   |        | DEFAULT | APPLY  | EXIT |

Figure 2.5.2.3.2 Προσαρμοσμένο πρόγραμμα καταγραφής

- 9) Κάντε κλικ στο SAVE. Κάντε κλικ στο CLOSE στο παράθυρο επιβεβαίωσης.
- 10) Κάντε κλικ στο ΕΧΙΤ σε όλα τα μενού μέχρι να κλείσουν όλα τα παράθυρα.

#### 4 ΔΙΑΧΕΙΡΙΣΗ ΣΚΛΗΡΟΥ ΔΙΣΚΟΥ

Εμφανίζει σημαντικές πληροφορίες σχετικά με τον εσωτερικό σκληρό του συστήματος και σας επιτρέπει να πραγματοποιήσετε format στο σκληρό δίσκο και στο εξωτερικό USB stick drive (δεν περιλαμβάνεται).

|     | HOD MANAGEMENT |             |       |       |        |  |  |
|-----|----------------|-------------|-------|-------|--------|--|--|
| HDD | STATUS         | ALL/FREE    | FREE  | TIME  | FORMAT |  |  |
|     | OR             | 1200/90     | eHour |       |        |  |  |
|     | No Disk        | 0/0         | OHour |       |        |  |  |
| USB | OR             | 1.90/1.90   |       |       |        |  |  |
| NDD | FORMAT         | U DISK FORM | IAT   |       |        |  |  |
|     |                | DEF         | AULT  | APPLY | 1017   |  |  |

Σχήμα 2.5.2.4 μενού διαχείρισης σκληρού δίσκου Το μενού σκληρού δίσκου εμφανίζει τα ακόλουθα: **ΚΑΤΑΣΤ. ΣΚΛΗΡΟΥ ΔΙΣΚΟΥ:** Το σύστημα θα εμφανίζει οκ για κανονική λειτουργία **ΜΕΓΕΘΟΣ**: Το μέγεθος (σε gigabytes) του εσωτερικού σκληρού δίσκου. Το

μέγεθος του εσωτερικού σκληρού δίσκου του συστήματος σας θα διαφέρει ανάλογα με το μοντέλο

**ΕΛΕΥΘΕΡΟΣ ΧΩΡΟΣ:** Ο ελεύθερος χώρος (σε gigabytes) του εσωτερικού σκληρού ΔΙΑΘΕΣΙΜΟΣ ΧΡΟΝΟΣ: Ο χρόνος εγγραφής (σε ώρες) που απομένει στο σκληρό

δίσκο σύμφωνα με τις τρέχουσες ρυθμίσεις εγγραφής

**OVERWRITE**: Επιλέξτε **ENABLE** ή **DISABLE**. Av το Overwrite είναι enable, το σύστημα θα καταγράψει πάνω από τα παλαιότερα αρχεία εγγραφής όταν γεμίσει ο σκληρός δίσκος. Av το Overwrite είναι disable, το σύστημα θα σταματήσει την εγγραφή όταν ο σκληρός δίσκος είναι πλήρης και το "FULL" LED στην πρόσοψη του συστήματος θα ανάψει.

#### Format του σκληρού δίσκου

#### ΠΡΟΣΟΧΗ: Το Format του σκληρού δίσκου θα διαγράψει όλα τα βίντεο δεδομένα. Αυτό το στάδιο είναι μη αναστρέψιμο.

#### Format TOU USB Stick Drive

Χρησιμοποιήστε ένα USB stick drive για το backup καταγραμμένων αρχείων και την αναβάθμιση του λογισμικού του συστήματος. Πρέπει πάντα να πραγματοποιείτε format στη συσκευή USB που σκοπεύετε να χρησιμοποιήσετε στο σύστημα.

**ΣΗΜΕΙΩΣΗ:** Αν δεν πραγματοποιηθεί format στο USB μπορεί να οδηγήσει σε ακατάλληλη λειτουργία.

#### 5 ΒΑΣΙΚΟ

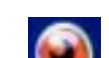

Ρυθμίστε τη γλώσσα συστήματος, ημερομηνία και ώρα, κωδικούς πρόσβασης και ρύθμιση επιλογών ήχου και εικόνας.

Το μενού βασικών ρυθμίσεων περιέχει τα ακόλουθα υπο-μενού: **Γλώσσα**, **Ημερομηνία/Ωρα**, **Κωδικός πρόσβασης**, **Οθόνη** και **Εικόνα/Ηχο**.

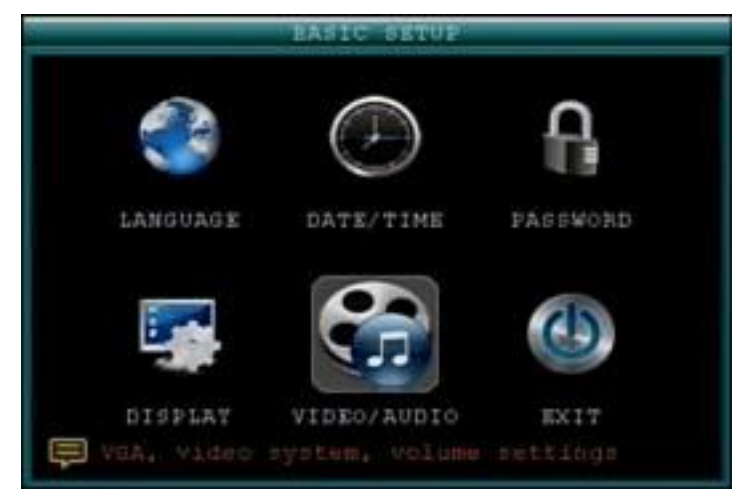

Σχήμα 2.5.2.5 Μενού βασικών ρυθμίσεων

#### 6 ΓΛΩΣΣΑ

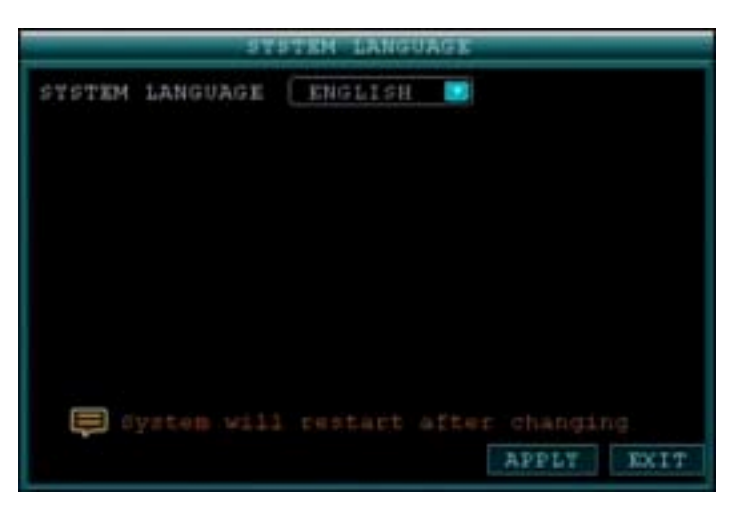

Σχήμα 2.5.2.6 Μενού γλώσσας συστήματος

Για να αλλάξετε την γλώσσα του συστήματος:

- 1) Στο μενού επιλογών επιλέξτε ΑΓΓΛΙΚΑ, ΕΛΛΗΝΙΚΑ.
- 2) Πατήστε **ΕΦΑΡΜΟΓΗ**. Πατήστε **CLOSE** στο παράθυρο επιβεβαίωσης.
- 3) Πατήστε **ΕΞΟΔΟΣ** για να κλείσετε το μενού.

ΝΟΤΕ: Η συσκευή θα κάνει επανεκκίνηση όταν τελειώσετε με τη ρύθμιση γλώσσας.

#### 7 ΗΜΕΡΟΜΗΝΙΑ/ ΩΡΑ

Συνιστάται να ρυθμίσετε αμέσως την ώρα και την ημερομηνία στη διάρκεια της πρώτης ρύθμισης του συστήματος.

|                                      | TIP      | E SETUP     |              |
|--------------------------------------|----------|-------------|--------------|
| DATE 2011-0<br>TIME 09:09:<br>TONE 0 |          | DATE FORMA  | T (TT/MM/DD) |
| SAVE DATE                            | AND TIME |             |              |
| DST                                  | OFF      | DST MODE    | DOFAULT O    |
| STARTTIME:                           |          | Stite state | SUNDAT       |
| ENDTIME :                            |          |             | SUNDAY       |

Σχήμα 2.5.2.7 ΗΜΕΡΟΜΗΝΙΑ/ ΩΡΑ

Για την ρύθμιση της ημερομηνίας και της ώρας:

Πατήστε ΗΜΕΡΟΜΗΝΙΑ/ ΩΡΑ και ρυθμίστε τις ακόλουθες επιλογές:
 DATE: Εισάγετε την ημέρα, τον μήνα και τον χρόνο.
 MOPΦΗ ΗΜΕΡ.: Επιλέξτε ΗΗ/ΜΜ/ΧΧΧΧ, ΜΜ/ΗΗ/ΧΧΧΧ ή ΧΧΧΧ/ΜΜ/ΗΗ
 TIME: Εισάγετε την ώρα
 MOPΦΗ ΩΡΑΣ: Επιλέξτε από το μενού μεταξύ 12ΩΡΕΣ or 24ΩΡΕΣ

DST: ΕΠΙΛΕΞΤΕ ΟΝ/OFF για να ενεργοποιήσετε/απενεργοποιήσετε Θερινή ώρα

- Πατήστε ΤΡΟΠΟΙΗΣΗ ΩΡΑ ΚΑΙ ΗΜΕΡΑΣ. Πατήστε CLOSE στο παράθυρο επιβεβαίωσης.
- 3) Πατήστε ΕΦΑΡΜΟΓΗ. Η νέα ημερομηνία και ώρα έχει αποθηκευτεί.

#### DST

Για να ρυθμίστε την Θερινή ώρα:

- 1) Στο DST, επιλέξτε **ON**. Εμφανίζονται οι ρυθμίσεις DST.
- 2) Στο DST MODE επιλέξτε ένα από τα παρακάτω: CUSTOM: Ορισμός προσαρμοσμένων ωρών έναρξης και λήξης θερινής ώρας (προχωρήστε στο βήμα 4)
   DEFAULT: Η προεπιλεγμένη ρύθμιση θα εφαρμόζει την θερινή ώρα από τη δεύτερη Κυριακή του Μαρτίου μέχρι τη δεύτερη Κυριακή του Νοεμβρίου (προχωρήστε στο βήμα 3)
- 3) Αν χρησιμοποιήσετε το DEFAULT, πατήστε ΕΦΑΡΜΟΓΗ.
- Αν ρυθμίσετε ένα CUSTOM DST, χρησιμοποιήσετε τις λίστες επιλογών για να επιλέξετε εβδομάδα και μήνα για την έναρξη και το τέλος.
- 5) Πατήστε **ΕΦΑΡΜΟΓΗ.** Πατήστε **CLOSE** στο παράθυρο επιβεβαίωσης.
- 6) Πατήστε **ΕΧΙΤ** σε όλα τα μενού μέχρι όλα τα παράθυρα να κλείσουν.

#### 8 ΚΩΔΙΚΟΙ ΠΡΟΣΒΑΣΗΣ

#### ΡΥΘΜΙΣΗ ΧΡΗΣΤΗ

Επιλέξτε την επιλογή ρύθμιση χρήστη για να μπείτε σε περιβάλλον καθορισμού:

| 101 | USER NAME | TEART  | STATE    | CONFIG |
|-----|-----------|--------|----------|--------|
| 1   | admin     | ADMIN  | ACTIVE   | CONFIG |
|     | usecl     | NORMAL | INACTIVE | CONFIG |
|     | user2     | NORMAL | INACTIVE | CONFIG |
|     | user3     | NORMAL | INACTIVE | CONFIG |
|     | user4     | NORMAL | INACTIVE | CONFIG |
|     | user5     | NORMAL | INACTIVE | CONFIG |

- 1 ΙD συσκευής: DVR ID
- 2 USER NAME: Το USER NAME, μπορεί να αλλάξει

3 **LEVEL:** Επίπεδο χρήστη, όλοι οι χρήστες μπορούν να χωριστούν σε δύο επίπεδα. Ένα είναι **ADMINISTRATOR**.Το άλλο **NORMAL** χρήστης.

#### 4 STATE: Κατάσταση χρήστη. ΕΝΕΡΓΟ/ΑΝΕΝΕΡΓΟ

#### 5 ΔΙΑΜΟΡ: ΔΙΑΜΟΡΦΩΣΗ χρήστη

**ΣΗΜΕΙΩΣΗ:** Μόνο οι administrator και οι χρήστες με super κωδικό μπορούν να κάνουν όλες τις λειτουργίες. Οι κανονικοί χρήστες μπορούν να κάνουν μόνο συγκεκριμένες, και δεν μπορούν να πραγματοποιήσουν διαμόρφωση.

#### ΔΙΑΜΟΡΦΩΣΗ ΧΡΗΣΤΗ

Πατήστε ΔΙΑΜΟΡΦ:

| STATE           | INACTIVE |
|-----------------|----------|
| USER NAME       | userl    |
| PASSWORD ENABLE | DISABLE  |
| PASSWORD        | C I      |
| CONFIRM         |          |
|                 |          |
|                 |          |
|                 |          |
|                 |          |

- 1 **ΧΡΗΣΤΗΣ:** Όνομα χρήστη
- 2 **ΚΑΤΑΣΤΑΣΗ:** Ενεργό ή όχι
- 3 **ΟΝΟΜΑ ΧΡΗΣΤΗ:** Αλλαγή ονόματος χρήστη
- 4 ΕΝΕΡΓΟΠΟΙΗΣΗ ΚΩΔΙΚΟΥ: Ενεργοποιεί τον κωδικό για αυτό τον χρήστη
- 5 **ΚΩΔΙΚΟΣ:** Διαμόρφωση κωδικού
- 6 **ΕΠΙΒΕΒΑΙΩΣΗ:** Επιβεβαίωση του κωδικού
- 7 ΑΔΕΙΑ: Να εκχωρηθεί το δικαίωμα για τον χρήστη

**ΣΗΜΕΙΩΣΗ:** Οι super χρήστες και Administrator μπορούν να κάνουν όλες τις λειτουργίες, μπορούν να ενεργοποιήσουν ή να κλείσουν χρήστες, να εκχωρήσουν το όνομα χρήστη και τον κωδικό πρόσβασης. Οι απλοί χρήστες μπορούν να αλλάξουν μόνο τον προσωπικό τους κωδικό. Το όνομα χρήστη και ο κωδικός μπορεί να είναι 1-8 χαρακτήρες.

#### ΚΑΤΑΧΩΡΗΣΗ ΑΔΕΙΑ ΧΡΗΣΤΗ

ΠΑΤΗΣΤΕ ΑΔΕΙΑ:

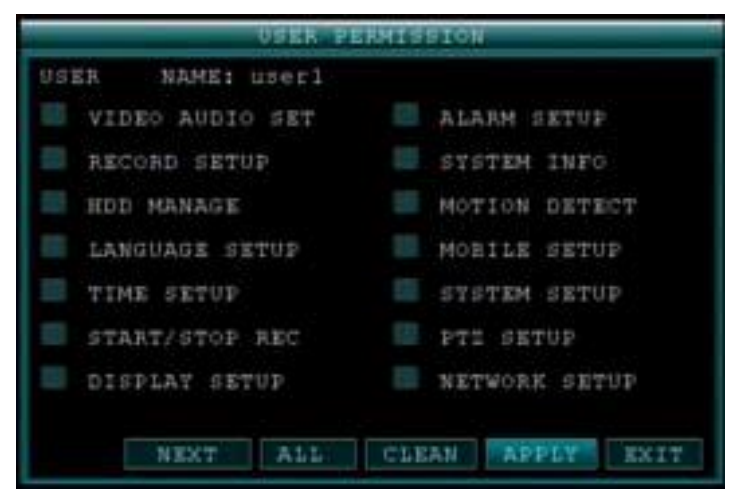

- 1 Επιλέξτε διαφορετικά δικαιώματα.
- 2 ΕΠΟΜΕΝΟ: Πηγαίνετε στην επόμενη σελίδα επιλογών.
- 3 ΟΛΑ: Επιλέξτε όλα τα δικαιώματα.
- 4 ΚΑΘΑΡΟ: Καθαρίζει όλες τις επιλογές.

**ΣΗΜΕΙΩΣΗ:** Αυτή η σελίδα δουλεύει για τον administrator. Ο administrator μπορεί να εκχωρήσει δικαιώματα για τον χρήστη. Ο χρήστης μπορεί να δει αλλά δεν μπορεί να αλλάξει τα δικαιώματά του.

Αυτή τη στιγμή, έχουμε αυτά τα δικαιώματα:

1) 1-16 κανάλια εξαρτάται από το μοντέλο του DVR. Π.Χ., τα DVR 8 καναλίων

έχουν 8 κανάλια ρυθμισμένα για online προεπισκόπηση. Ο χρήστης μπορεί να δει μόνο τα καθορισμένα κανάλια.

- 1-16 αριθμός καναλιών εξαρτάται από το μοντέλο του DVR. Π.Χ., τα DVR 8 2) καναλιών έχουν ρύθμιση 8 καναλιών αναπαραγωγής. Ο χρήστης μπορεί να αναπαράγει τα εκχωρημένα κανάλια. Διαφορετικά, δεν μπορεί να κάνει οποιαδήποτε εργασία.
- Ρύθμιση παραμέτρων βίντεο, διαχείριση σκληρού δίσκου, ρύθμιση γλώσσας, 3) ρύθμιση ώρας, οθόνης, ήχου, πληροφορίες συστήματος, ανίχνευση κίνησης, κινητού τηλεφώνου, συντήρηση συστήματος, PTZ, ρυθμίσεις δικτύου. Άλλωστε, η αναμονή πρέπει επίσης να εκχωρηθεί.

#### Multi-Client Είσοδος

|            | USER LOGI | LN       |
|------------|-----------|----------|
| DEVICE ID: | 000000    | (000000) |
| USER NAME: | admin     |          |
| PASSWORD : | <u> </u>  |          |
|            |           |          |
|            | APPLY     | EXIT     |

Επιλέξτε ενεργό ΧΡΗΣΤΗ (Δεν μπορείτε να πληκτρολογήσετε ΟΝΟΜΑ ΧΡΗΣΤΗ. Η συσκευή θα επιλέξει τον ενεργό χρήστη και παρουσιάζονται εδώ για επιλογή, έπειτα πληκτρολογήστε το ID της συσκευής και τον κωδικό χρήστη.

## **9 OOONH**

#### OOONH

Χρησιμοποιήστε το μενού ρύθμισης οθόνης για να προσαρμόσετε τίτλους καναλιών, εμφάνιση/ απόκρυψη της ημερομηνίας και της ώρας στην ζωντανή προβολή και αναπαραγωγή, καθώς και την ενεργοποίηση/ απένεργοποίηση καναλιών στην προεπισκόπηση.

| CHIN             | NAME     | POSITION | COLOR | LIV | E. |   |
|------------------|----------|----------|-------|-----|----|---|
| CH1              | CH01     | TOPLEFT  | SETUP | ON. |    | E |
| CH2              | CH92     | TOPLEFT  | SETUP | ON  | ٠  |   |
| CH3              | CH03     | TOPLEFT  | SETUP | ON  |    |   |
| CH4              | CH84     | TOPLEFT  | SETUP | ON  |    |   |
| PREV             | IEW TIME | 01       |       |     |    |   |
| The Party of the | ND TIME  | ON D     |       |     |    |   |

Σχήμα 2.5.2.9 προβολή Για να προσαρμόσετε τις ρυθμίσεις οθόνης:

1) Ρυθμίστε τις ακόλουθες επιλογές:

> ΟΝΟΜΑ: Κάντε κλικ σε οποιοδήποτε από τα πεδία και εισάγετε έναν νέο τίτλο για το επιλεγμένο κανάλι χρησιμοποιώντας το εικονικό πληκτρολόγιο (μόνο με το ποντίκι)

ΘΕΣΗ: Επανατοποθετήστε τον τίτλο του καναλιού. Επιλέξτε TOPLEFT, BOTTOMLEFT, TOPRIGHT, BOTTOMRIGHT ή OFF. Αν OFF, ο τίτλος δεν θα εμφανίζεται για το επιλεγμένο κανάλι

**ΧΡΩΜΑ:** Ρυθμίστε **ΧΡΩΜΑΤΙΚΟΤΗΤΑ**, **ΦΩΤΕΙΝΟΤΗΤΑ**, **ΑΝΤΙΘΕΣΗ** και **ΚΟΡΕΣΜΟ** για το επιλεγμένο κανάλι

**PREVIEW TIME:** Επιλέξτε **ON/OFF** για να εμφανίσετε/ αποκρύψετε την ημερομηνία και την ώρα κατά τη διάρκεια της ζωντανής παρακολούθησης **RECORD TIME:** Επιλέξτε **ON/OFF** για να εμφανίσετε/ αποκρύψετε την ημερομηνία και την ώρα κατά τη διάρκεια της αναπαραγωγής.

 Πατήστε NEXT PAGE για να αλλάξετε τις ρυθμίσεις για τα υπόλοιπα κανάλια (8κάναλα μοντέλα μόνο).

3 Πατήστε **ΕΦΑΡΜΟΓΗ** για να σώσετε τις ρυθμίσεις. Πατήστε **CLOSE** στο παράθυρο επιβεβαίωσης.

#### Preview

Τα κανάλια προεπισκόπησης μπορεί να είναι πολύ χρήσιμα αν η οθόνη σας είναι σε δημόσια θέα. Επιλέξτε **OFF** από το κανάλι προεπισκόπησης θα εμφανιστεί μαύρο στην οθόνη για να δίνει την εντύπωση ότι δεν υπάρχουν κάμερες συνδεδεμένες και το σύστημα δεν καταγράφει.

Για να ενεργοποιήσετε/απενεργοποιήσετε κανάλια προεπισκόπησης:

 Επιλέξτε ένα κανάλι που θέλετε να αποκρύψετε. Για παράδειγμα, το κανάλι 3. Στο PREVIEW, επιλέξτε OFF.

2 Πατήστε **ΕΦΑΡΜΟΓΗ**. Το κανάλι 3 θα γίνει μαύρο. Πατήστε **ΚΛΕΙΣΙΜΟ** στο παράθυρο επιβεβαίωσης.

3 Πατήστε **ΕΧΙΤ** σε όλα τα μενού μέχρι όλα τα παράθυρα να κλείσουν.

#### 10 ΕΙΚΟΝΑ/ ΗΧΟΣ

Χρησιμοποιήστε το μενού εικόνας/ήχου για να ρυθμίσετε την ανάλυση και το σύστημα κάμερας στο σύστημα.

| VI                | D/AUD SETUP   |
|-------------------|---------------|
| VGA RESOLUTION    | 1366%768      |
| CAMERA SYSTEM     | PAL D         |
| LOOP TIME(SECOND) | 003           |
| VOLUME            | VOLUME SETUP  |
| MARGIN            | ADJUST MARGIN |
|                   | ALVOLT PRIMIN |
|                   |               |
|                   |               |
|                   |               |
|                   | ADDIN: DVIN   |

Σχήμα 2.5.2.10 μενού εικόνας/ήχου

Για να ρυθμίσετε τις επιλογές βίντεο:

- 1 Στο ανάλυση VGA, επιλέξτε **800x600,1024x768,1280x1024,1366x768, 1440 x900**.
- 2 Στο ΤΥΠΟΣ CAMERA, επιλέξτε **NTSC** ή **PAL**.
- 3 Πατήστε **ΕΦΑΡΜΟΓΗ**. Πατήστε ΚΛΕΙΣΙΜΟ στο παράθυρο επιβεβαίωσης.
- 4 Πατήστε **ΕΧΙΤ** σε όλα τα μενού μέχρι όλα τα παράθυρα να κλείσουν.

Για να διαμορφώσετε τις επιλογές ήχου:

1 Από το μενού εικόνας/ήχου, πατήστε **ΡΥΘΜΙΣΗ ΕΝΤΑΣΗΣ**. Μία προβολή

χωρισμένης οθόνης εμφανίζεται.

- 2 Κάντε κλικ σε οποιοδήποτε κανάλι και χειριστείτε το ρυθμιστικό για να αυξήσετε/μειώσετε την ένταση του ήχου.
- 3 Πατήστε στο **X** για να επιστρέψετε στο μενού εικόνας/ήχου.
- 4 Πατήστε **ΕΦΑΡΜΟΓΗ**. Πατήστε ΚΛΕΙΣΙΜΟ στο παράθυρο επιβεβαίωσης.
- 5 Πατήστε **ΕΧΙΤ** σε όλα τα μενού μέχρι όλα τα παράθυρα να κλείσουν.

#### 11 ADVANCE

Χρησιμοποιήστε το μενού προηγμένων ρυθμίσεων για να διαμορφώσετε τις ρυθμίσεις alarm, ανίχνευσης κίνησης, παρακολούθηση μέσω κινητού, ρυθμίσεις PTZ και δικτύου. Το μενού προηγμένων ρυθμίσεων περιλαμβάνει τις ακόλουθες υποκατηγορίες: Alarm, Info, MD, KINHTO, ΣΥΣΤΗΜΑ, PTZ, and ΔΙΚΤΥΟ.

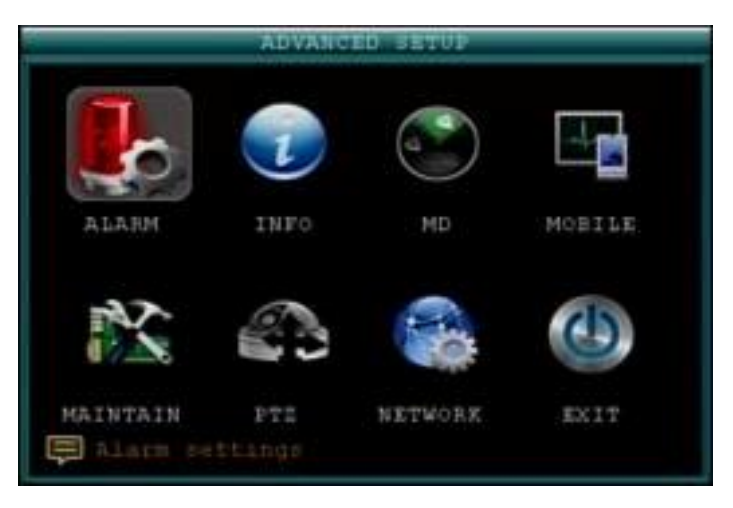

Σχήμα 2.5.2.11 μενού προηγμένων ρυθμίσεων

#### 12 ALARM

Χρησιμοποιήστε το μενού Alarm για να κάνετε ρυθμίσεις alarm και email. **ΣΗΜΕΙΩΣΗ:** Οι εξωτερικές συσκευές alarm πρέπει να συνδέεται με το alarm block στην πίσω πλευρά του συστήματος προκειμένου να χρησιμοποιήσει τα I/O (input/ output) alarms του συστήματος.

|             | ALARM SETUP                 |              |
|-------------|-----------------------------|--------------|
| 1/0 CHANNEL | I/O ALARM                   | EMAIL        |
| CHI         | No 💽                        | 01717 💽      |
| CH2         | NO 💽                        | ort 💽        |
| CH3         | No 💽                        | 0.000        |
| CH4         | No 💽                        | orr 💽        |
| HDD LOSS    | HDD SPACE                   | VIDEO LOSS   |
| ON 💽        | ON 💽                        | ON 💽         |
| EMAIL SETUP | TAMPER ALARM                | ALARM MANAGE |
| motudian    | al opens HCanors<br>DEFAULT | APPLY EXIT   |

Σχήμα 2.5.2.12.1 μενού ρύθμισης alarm

Για να διαμορφώσετε τις ρυθμίσεις alarm:

Στο Ι/Ο ΚΑΝΑΛΙ, επιλέξτε NO (Normal Open), NC (Normal Closed) ή OFF.
 Πατήστε ΕΠΟΜΕΝΗ ΣΕΛΙΔΑ για να δείτε επιπλέον κανάλια (μόνο 8κάναλα).

2) Εφαρμόστε απώλεια alarm στα επόμενα:

**ΑΠΩΛ.ΣΚΛ.ΔΙΣ**: The alarm will sound if the internal HDD is damaged **ΧΩΡ.ΣΚΛ.ΔΙΣ**: To alarm θα ακούγετε όταν ο σκληρός δίσκος είναι γεμάτος (το overwrite πρέπει να είναι απενεργοποιημένο)

VIDEO LOSS: Το alarm θα ακούγετε όταν μια κάμερα είναι αποσυνδεδεμένη.

2) Στο ΔΙΑΧ.ΣΥΝΑΓ, ρυθμίστε τα ακόλουθα:

|        | ALARM MANA | 5E            |
|--------|------------|---------------|
| OUTPUT | HUNTER     | POST REC      |
| 105    | 0.8        | 1MIN .        |
|        |            |               |
|        |            |               |
|        |            |               |
|        |            |               |
|        |            |               |
|        |            |               |
| alorn  |            |               |
|        | DEFAU      | LT APPLY EXIT |

**OUTPUT:** Ρυθμίστε το χρόνο εξόδου (σε δευτερόλεπτα) στην οθόνη από **0s**, **10s**, **20s**, **40s** ή **60s**.

**ΒΟΜΒΗΤΗΣ:** Ρυθμίστε το χρόνο (σε δευτερόλεπτα) για το βομβητή όταν ενεργοποιείτε ένας συναγερμός **0s**, **10s**, **20s**, **40s** ή **60s** 

**ΣΗΜΕΙΩΣΗ:** Ρυθμίστε το βομβητή σε **0s** αν θέλετε να απενεργοποιήσετε τον βομβητή κατά τη διάρκεια ανίχνευσης κίνησης

**POST REC**: Ρυθμίζει το χρόνο (σε δευτερόλεπτα) για το σύστημα να καταγράφει μετά από ενεργοποίηση συναγερμού **0s**, **10s**, **20s**, **40s** ή **60s** 

4) Πατήστε ΕΦΑΡΜΟΓΗ. Πατήστε ΚΛΕΙΣΙΜΟ στο παράθυρο επιβεβαίωσης.

#### **ΡΥΘΜΙΣΗ EMAIL:**

Το σύστημα μπορεί να στείλει ένα email ειδοποίησης με μια φωτογραφία JPEG για γεγονότα ενεργοποίησης του συστήματος.

| EMAIL SETUP |                    |  |  |
|-------------|--------------------|--|--|
| EMAIL       | OF 2 III           |  |  |
| SSL         |                    |  |  |
| SMTP PORT   | 00000              |  |  |
| SMTP SERVER |                    |  |  |
| SEND EMAIL  |                    |  |  |
| SEND PW     |                    |  |  |
| RECV EMAIL  |                    |  |  |
|             |                    |  |  |
|             |                    |  |  |
|             | DEFAULT APPLY EXIT |  |  |

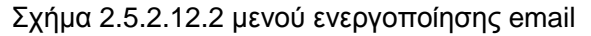

Για να ρυθμίσετε την ειδοποίηση μέσω email:

1) Στο EMAIL, επιλέξτε **ΟΝ.** 

2) Στο SSL, επιλέξτε OFF.

**ΣΗΜΕΙΩΣΗ:** Το SSL ασχολείται με κρυπτογράφηση. Μόνο προχωρημένοι χρήστες να το ενεργοποιούν.

- 3) Στο SMTP PORT, εισάγετε το SMTP port του email server σας.
- 4) Στο SMTP, εισάγετε την **SMTP** διεύθυνση του email server σας. Για παράδειγμα, **smtp.gmail.com**
- 5) Στο ΑΠΟΣ.ΕΜΑΙL, πληκτρολογήστε τη διεύθυνση email του αποστολέα.
- 6) Στο ΑΠΟΣΤΟΛΗΡW, εισάγετε το κωδικό του email server σας.
- 7) Στο RECV EMAIL, εισάγετε το email που θα λάβει την ειδοποίηση μέσω email.
- 8) Πατήστε ΕΦΑΡΜΟΓΗ. Πατήστε ΚΛΕΙΣΙΜΟ στο παράθυρο επιβεβαίωσης.
- 9) Πατήστε EXIT σε όλα τα μενού μέχρι όλα τα παράθυρα να κλείσουν.

#### 13 ΠΛΗΡΟΦΟΡΙΕΣ ΣΥΣΤΗΜΑΤΟΣ

Δείτε τις πληροφορίες του συστήματος, συμπεριλαμβανομένης της έκδοσης του λογισμικού, της MAC address και του σειριακού αριθμού του συστήματος.

| BYSTEM INFO      |                         |  |
|------------------|-------------------------|--|
| FIRMWARE VERSION | T081632                 |  |
| MCU VERSION      | MCU-9234-0D-355-B02-V03 |  |
| MAC ADDRESS      | 80-1#-#5-01-11-#0       |  |
| SERIAL NO.       | 0004027600              |  |
|                  |                         |  |
|                  |                         |  |

Σχήμα 2.5.2.13 Πληροφορίες συστήματος

#### 14 ΑΝΙΧΝΕΥΣΗ ΚΙΝΗΣΗΣ

Ρυθμίστε την ανίχνευση κίνησης για κάθε κανάλι.

|               | _             | HOTION DET  | ECT     | _     | - |  |
|---------------|---------------|-------------|---------|-------|---|--|
| HD CHN        | STATUS        | SENSITIVITY | MD AREA | EMAIL |   |  |
| CHI           | OFF 🔝         | 5           | SETUP   | OFF 💽 | • |  |
| CH2           | OFF 💽         | 7           | SETUP   | OFF 💽 |   |  |
| CH3           | OFF 💽         | 6           | SETUP   | DH 💽  |   |  |
| CH4           | OFF 💽         | 1           | SETUP   | OFF 💽 |   |  |
| BUILER<br>Tur | BUILTER OFF . |             |         |       |   |  |

Σχήμα 2.5.2.14 Ανίχνευση κίνησης

Για να ρυθμίσετε την ανίχνευση κίνησης:

 Στην ΚΑΤΑΣΤΑΣΗ, επιλέξτε ON για να ενεργοποιήσετε την ανίχνευση κίνησης για το επιθυμητό κανάλι.Πατήστε NEXT PAGE για επιπλέον κανάλια (8κάναλα μοντέλα μόνο).

- Στην ευαισθησία, επιλέξτε 1, 2, 3 ή 4. Όσο μεγαλύτερος είναι ο αριθμός, τόσο πιο ευαίσθητη είναι η ανίχνευση κίνησης.
- Στο MD SETUP, πατήστε SETUP. Το κόκκινο πλέγμα κίνησης εμφανίζεται πάνω από το επιλεγμένο κανάλι σε πλήρη οθόνη.
- Κάντε κλικ στα μπλοκ στο πλέγμα για να ενεργοποιήσετε/απενεργοποιήσετε την ανίχνευση κίνησης. Κόκκινο= ενεργοποιημένη, κενό= απενεργοποιημένη.

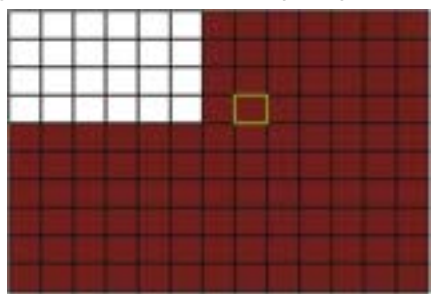

5) Κάντε δεξί κλικ οπουδήποτε στην οθόνη για να επιστρέψετε στο μενού ανίχνευσης.

- 6) Πατήστε **ΕΦΑΡΜΟΓΗ**. Πατήστε **ΚΛΕΙΣΙΜΟ** στο παράθυρο επιβεβαίωσης.
- 7) Πατήστε ΕΧΙΤ σε όλα τα μενού μέχρι όλα τα παράθυρα να κλείσουν.

**ΣΗΜΕΙΩΣΗ:** Μπορείτε να απενεργοποιήσετε το βομβητή του ανιχνευτή στο μενού ρύθμισης alarm.

#### **15 KINHTO**

Αποστολή ειδοποιήσεων στο κινητό σας τηλέφωνο Windows Mobile touchscreen smart phone (Windows Mobile 6.0 ή καλύτερο, S60 3<sup>rd</sup> ή καλύτερο απαιτείται).

|        | MOBILE  |                    |  |  |
|--------|---------|--------------------|--|--|
| MOBILE | NETWORK | 3 6 2              |  |  |
| MOBILE | PORT    | 08368              |  |  |
|        |         |                    |  |  |
|        |         |                    |  |  |
|        |         |                    |  |  |
|        |         |                    |  |  |
|        |         |                    |  |  |
|        |         |                    |  |  |
|        |         | DEFAULT APPLY EXIT |  |  |

Σχήμα 2.5.2.15 κινητό

Για να ρυθμίσετε τις ειδοποιήσεις κινητού τηλεφώνου:

1) Στο ΔΥΚΤΙΟ ΚΙΝΗΤΟΥ, επιλέξτε **3G**,**2.75G** ή **2.5G**.

ΣΗΜΕΙΩΣΗ: Επικοινωνήστε με τον πάροχο σας αν δεν είσαστε σίγουροι για το δίκτυο.

- 2) Στη ΘΥΡΑ ΚΙΝΗΤΟΥ, εισάγετε τη θύρα του κινητού σας τηλεφώνου.
- 3) Πατήστε ΕΦΑΡΜΟΓΗ. Πατήστε ΚΛΕΙΣΙΜΟ στο παράθυρο επιβεβαίωσης
- 4) Πατήστε **ΕΧΙΤ** σε όλα τα μενού μέχρι όλα τα παράθυρα να κλείσουν.

#### 16 ΣΥΣΤΗΜΑ

Χρησιμοποιήστε το μενού συστήματος για να ενημερώσετε το λογισμικό του συστήματος και να ορίσετε ένα αυτόματο πρόγραμμα επαναφοράς συστήματος.

| J¥.                               | STEM MAINTAIN                        |         |
|-----------------------------------|--------------------------------------|---------|
| AUTO MAINTAIN<br>AUTO RESTART     | ON 💽<br>EVERT DAT 💽 🗐                | • 00:00 |
| SYSTEM UPDATE<br>PARAMETER IMPORT | DEFAULT SETTINGS<br>PARAMETER EXPORT | RESTART |
|                                   |                                      |         |
|                                   | DEFAULT APP                          | LT EXIT |

Σχήμα 2.5.2.16 σύστημα

Για να ενεργοποιήσετε την αυτόματη επαναφορά:

- 1) Στο AUTO RESET, επιλέξτε **ΟΝ**. Η επιλογή Ρυθμίσεων εμφανίζεται.
- Στο SETTINGS, επιλέξτε ΚΑΘΕ ΜΕΡΑ, ΚΑΘΕ ΕΒΔΟΜ ή ΚΑΘΕ ΜΗΝΑ. Το μενού επιλογών ημερομηνίας εμφανίζεται.
- 3) Επιλέξτε την ημερομηνία για αυτόματη επαναφορά από το μενού επιλογών.
- Εισάγετε την ώρα για αυτόματη επαναφορά χρησιμοποιώντας το εικονικό πληκτρολόγιο (μόνο με ποντίκι).

5) Πατήστε **ΕΦΑΡΜΟΓΗ**. Πατήστε **ΚΛΕΙΣΙΜΟ** στο παράθυρο επιβεβαίωσης Για να επαναφέρετε τις εργοστασιακές:

- Πατήστε DEFAULT SETTINGS. Αυτό θα επαναφέρει το σύστημα στις αρχικές εργοστασιακές ρυθμίσεις.
- 2 Πατήστε **ΟΚ**.

ΣΗΜΕΙΩΣΗ: Καταγραμμένο βίντεο στο σκληρό δίσκο δεν θα σβηστεί.

Για να κάνετε επανεκκίνηση το μηχάνημα (soft-reset):

- 1 Πατήστε **RESTART**.
- 2 Πατήστε **OK**. Το σύστημα θα εκτελέσει ένα soft-reset και θα ανοίξει σε ζωντανή προβολή με διαίρεση οθόνης.

Για την αναβάθμιση του λογισμικού:

- Αντιγράψτε το αρχείο του λογισμικού σε ένα άδειο USB flash drive. Το αρχείο του λογισμικού δεν θα πρέπει να είναι μέσα σε ένα φάκελο.
- 2 Συνδέστε το USB flash drive στην επάνω θύρα USB στο μπροστινό μέρος του συστήματός σας.
- 3 Ανοίξτε το μενού συστήματος (Κεντρικό Μενού>Advance>**Σύστημα**).
- 4 Πατήστε FIRMWARE UPDATE. Το σύστημα θα σαρώσει το USB flash drive και θα ξεκινήσει την αναβάθμιση του λογισμικού. Μην αφαιρείται το USB flash drive κατά τη διάρκεια της αναβάθμισης.

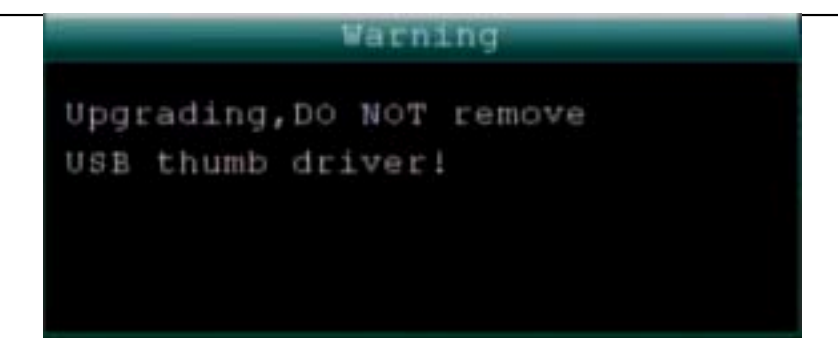

5 Το σύστημα θα κάνει επανεκκίνηση για την αναβάθμιση.

ΕΞΑΓΩΓΗ ΠΑΡΑΜΕΤΡΩΝ Αντιγράψτε τις ρυθμίσεις του συστήματος της συσκευής σε ένα άδειο USB flash drive.

ΕΙΣΑΓΩΓΗ ΠΑΡΑΜΕΤΡΩΝ Εισαγωγή ρυθμίσεων του συστήματος από άλλη συσκευή.

#### 17 PTZ

Χρησιμοποιήστε το μενού ρύθμισης PTZ για να διαμορφώσετε τις ρυθμίσεις για μία συνδεδεμένη PTZ camera (δεν περιλαμβάνονται).

**ΣΗΜΕΙΩΣΗ:** Συμβουλευτείτε το εγχειρίδιο οδηγιών της PTZ κάμερα σας για πλήρη ενημέρωση σχετικά με την κάμερά σας, συμπεριλαμβανομένου του πρωτοκόλλου και του baud rate.

|      |            | PTE SETU   | rr -        | _   | _                   | _          |
|------|------------|------------|-------------|-----|---------------------|------------|
| CHIN | PROTOCOL   | BAUD RATE  | VERT        | 77  | ADDRE               | ŧ:#        |
| CH1  | PELCO-DE   | 2400       | O.D.D.      |     | 001                 |            |
| CH2  | PELCO-D    | 2400       | ODD         |     | 002                 |            |
| CH3  | PRECO-D    | 24000      | ODB         |     | 003                 |            |
| CH4  | PELCO-D.   | 2400       | 0DD         |     | 0.04                |            |
| Ē    | Thoose Bro | tocol that | mate<br>utr | APP | 12 Caller<br>17 [ E | 1-0<br>X1T |

Σχήμα 2.5.2.17 PTZ ρυθμίσεις

Για να ρυθμίσετε μια PTZ κάμερα:

- Συνδέστε μια PTZ κάμερα στο BNC και 485A (TX, +) και 485B (RX, -) θύρες και παροχή ρεύματος. Για περισσότερες πληροφορίες σχετικά με τη σύνδεση μίας PTZ κάμερας.
- Στο PROTOCOL, επιλέξτε PELCO-D ή PELCO-P για το επιλεγμένο κανάλι. Πατήστε NEXT PAGE για επιπλέον κανάλια (8κάναλα μοντέλα μόνο).
- 3) Στο BAUD RATE, επιλέξτε **1200**, **2400**, **4800** ή **9600**.
- 4) Στο DATA BIT επιλέξτε 5, 6, 7 ή 8.
- 5) Στο STOP ΒΙΤ επιλέξτε **1** ή **2**.
- 6) Στο VERIFY επιλέξτε ODD, EVEN, MARK, SPACE ή KANENA.
- 7) Στο ADDRESS, εισάγετε μια διεύθυνση από 001~255 χρησιμοποιώντας το εικονικό πληκτρολόγιο.

Ανατρέξτε στο εγχειρίδιο οδηγιών της ΡΤΖ κάμεράς σας για περισσότερες λεπτομέρειες.

- 8) Πατήστε ΕΦΑΡΜΟΓΗ. Πατήστε ΚΛΕΙΣΙΜΟ στο παράθυρο επιβεβαίωσης.
- 9) Πατήστε EXIT σε όλα τα μενού μέχρι όλα τα παράθυρα να κλείσουν.

#### 18 ΔΙΚΤΥΟ

Χρησιμοποιήστε το μενού εγκατάστασης δικτύου για να ρυθμίσετε το δίκτυο σας και τις ρυθμίσεις DNS.

| -     |       | HEAT STATE OF A STATE  |
|-------|-------|------------------------|
| TTPE  |       | DHCB                   |
| MEDIA | PORT  | 08986                  |
| WEB   | PORT  | 08587                  |
| DNS   |       | 202.096.134.133        |
| IP:   | ADDR  | Getting IP             |
| AUTO  | DNS   | AUTO                   |
| UENE  |       | OPF                    |
|       |       |                        |
| DDNS  | SETTI | NGS DEFAULT APPLY EXIT |

Σχήμα 2.5.2.18.1 Εγκατάστασης δικτύου

#### UPNP

Το UPnP Forum είναι μια πρωτοβουλία του κλάδου σχεδιασμένο ώστε να είναι εύκολη και ισχυρή η συνδεσιμότητα μεταξύ των καταναλωτικών ηλεκτρονικών, έξυπνων συσκευών και κινητών συσκευών από πολλούς διαφορετικούς κατασκευαστές. Ως ομάδα, είμαστε αφοσιωμένοι στο να καταστούμε την σύνδεση σπιτιού και τις εμπειρίες του γενικότερου τρόπου ζωής για τους καταναλωτές – και μεγάλες ευκαιρίες για την βιομηχανία. **ΣΗΜΕΙΩΣΗ:** Πρέπει το router σας να υποστηρίζει τη λειτουργία UPNP. Για να διαμορφώσετε τις ρυθμίσεις **UPNP**:

- 1 Ενεργοποιήστε τη λειτουργία UPNP στο Router σας.
- 2 Στο DVR GUI ανοίξτε το MAIN MENU και πατήστε το ADVANCE.
- 3 Στο Advanced Setup μενού, πατήστε NETWORK.
- 4 Στο **UPNP**, επιλέξτε **OPEN**.
- 5 Πατήστε **ΕΦΑΡΜΟΓΗ** να αποθηκεύσετε τις ρυθμίσεις σας και έπειτα **ΟΚ** στο παράθυρο επιβεβαίωσης.

6 Χρησιμοποιώντας έναν απομακρυσμένο υπολογιστή, ανοίξτε τον **Internet Explorer**.

7 Στη γραμμή διευθύνσεων, εισάγετε τη διεύθυνση Router WAN IP σας και ακολούθως :WEB PORT (χωρίς κενά).

http://XXX.XXX.XXX.XXX(Router WAN IP):XXX(WEB PORT)

1) Εισάγετε τον **ADMIN** κωδικό σας και επιλέξτε **INTERNET**.

**ΣΗΜΕΙΩΣΗ:** Εάν δεν έχετε ενεργοποιήσει τους κωδικούς πρόσβασης στο σύστημα, αφήστε κενό το πεδίο κωδικού.

2) Πατήστε LOGIN.

Για να διαμορφώσετε τις ρυθμίσεις δικτύου:

Στο ΤΥΡΕ, επιλέξτε DHCP, PPPoE ή STATIC. Av DHCP, προχωρήστε στο βήμα
 5. Αν PPPoE προχωρήστε στο βήμα 2. Αν STATIC προχωρήστε στο βήμα 3.

**ΣΗΜΕΙΩΣΗ:** Το DHCP σας επιτρέπει να συνδεθείτε γρήγορα στο δίκτυό σας με την απόκτηση μίας IP address από το router. Μετά την αρχική ρύθμιση, σας συνιστούμε να απενεργοποιήσετε το DHCP και να ρυθμίσετε την IP address μεταξύ 1~100. Για

παράδειγμα, εάν η IP address σας είναι 192.168.0.107, αλλάξτε τα τελευταία ψηφία σε 90 (δηλαδή 192.163.0.90). Αυτό διασφαλίζει ότι το port forwarding δεν θα αλλάξει σε περίπτωση διακοπής ρεύματος ή επαναφορά του δικτύου σας.

| 2  | Αν επιλέξετε PPPoE στο βήμα 1, εισάγετε το PPPoE user name σας και τον |
|----|------------------------------------------------------------------------|
| κω | δικό στα αντίστοιχα πεδία χρησιμοποιώντας το εικονικό πληκτρολόγιο.    |

| TYPE    |      | PPPOE D         |
|---------|------|-----------------|
| MEDIA   | PORT | 08996           |
| WEB     | PORT | 08987           |
| DNS     |      | 202.096.134.133 |
| PPPOR.  | NAME | 6               |
| PASSWOR | D    |                 |
| IP      | ADDR | Connecting      |
| UPNP    |      | OFF 💽           |

#### Σχήμα 2.5.2.18.2 PPPoE

3 Αν επιλέξατε STATIC στο βήμα 1, εισάγετε τα IP Address, Net mask και Gateway στα αντίστοιχα πεδία χρησιμοποιώντας το εικονικό πληκτρολόγιο.

**ΣΗΜΕΙΩΣΗ:** Η προεπιλεγμένη IP address του συστήματος είναι 192.168.3.97

4 Αν χρειάζεται, αλλάξτε τα Media και Web Ports.

**ΣΗΜΕΙΩΣΗ:** Για πρόσθετη ασφάλεια, σας συνιστούμε ανεπιφύλακτα να αλλάξετε τη Web port 80 στο σύστημα σε οποιαδήποτε επιθυμητή θύρα που δεν είναι αποκλεισμένη από την εταιρεία παροχής Internet(ISP). Να σημειωθεί, ότι θα πρέπει επίσης να ενημερώσετε τη Web port στον browser σας και να ανοίξετε την νέα πόρτα στο router.

- 5 Πατήστε **ΕΦΑΡΜΟΓΗ**. Πατήστε **ΚΛΕΙΣΙΜΟ** στο παράθυρο επιβεβαίωσης.
- 6 Πατήστε EXIT σε όλα τα μενού μέχρι όλα τα παράθυρα να κλείσουν. Το σύστημα θα κάνει επανεκκίνηση αυτόματα.

#### Χειροκίνητη DNS

Εισάγετε την **Primary ή Secondary DNS** από το router σας. Αυτό απαιτείται για να λειτουργήσει σωστά το DDNS.

Για την απόκτηση Primary ή Secondary DNS:

1) Στο web browser σας, συνδεθείτε στο router χρησιμοποιώντας την προεπιλεγμένη διεύθυνση της πύλης.

**ΣΗΜΕΙΩΣΗ:** Ανατρέξτε στο εγχειρίδιο του router σας ή στο λογισμικό για πληροφορίες σύνδεσης. Μπορείτε επίσης να βρείτε την προεπιλεγμένη πύλη στον υπολογιστή σας, επιλέγοντας Start>Run. Πληκτρολογήστε **CMD** και πατήστε **Enter**. Στη γραμμή εντολών πληκτρολογήστε **ipconfig** και πατήστε Enter.

2) Δείτε τις ρυθμίσεις WAN. Εισάγετε το Primary ή Secondary DNS διεύθυνση στο MANUAL DNS πεδίο στο σύστημα σας.

| WAN                         |                    |
|-----------------------------|--------------------|
| Connection Type :           | PPPoE              |
| QoS Engine :                | Active             |
| Cable Status :              | Connected          |
| Network Status :            | Established        |
| Connection Up Time :        | 0 Days, 0:15:01    |
|                             | Correct Disconnect |
| MAC Address :               | 00;1E:58:2E:43:AA  |
| Authentication & Security : | PAD                |
| IP Address :                | 209.195.113.46     |
| Subnet Mask :               | 255-255-255-255    |
| Default Gateway :           | 192.168.200.1      |
| Primary DNS Server :        | 216.58.97.21       |
| Secondary DNS Server :      | 216.58.97.20       |

Σχήμα 2.5.2.18.3 Manual DNS

**DDNS:** Ένας λογαριασμός DDNS σας επιτρέπει να ορίσετε μια διεύθυνση ιστοσελίδας που σας κατευθύνει πίσω στο τοπικό δίκτυο.

**ΣΗΜΕΙΩΣΗ:** Θα πρέπει να εγγραφείτε σε DDNS υπηρεσία πριν από την διαμόρφωση των ρυθμίσεων DDNS. Επισκεφθείτε το <u>https://www.dyndns.com/</u> για να εγγραφείτε.

| -          | DDN5 SETUE         |  |  |  |  |
|------------|--------------------|--|--|--|--|
| DDNS       | ON D               |  |  |  |  |
| SERVICE    |                    |  |  |  |  |
| HOST. NAME |                    |  |  |  |  |
| USER NAME  |                    |  |  |  |  |
| PASSMORD   |                    |  |  |  |  |
|            |                    |  |  |  |  |
|            |                    |  |  |  |  |
|            |                    |  |  |  |  |
|            | DEFAULT APPLY EXIT |  |  |  |  |

Σχήμα 2.5.2.18.4 DDNS

Για να διαμορφώσετε τις ρυθμίσεις DDNS:

1) Από το μενού ρύθμισης δικτύου, εισάγετε **Primary ή Secondary DNS** από τις ρυθμίσεις WAN του router σας στο πεδίο **MANUAL DNS**.

- 2) Πατήστε DDNS SETTINGS.
- 3) Στο DDNS, επιλέξτε **ΟΝ**.
- 4) Στο SERVICE, επιλέξτε 3322, dyndns ή perfecteyes.
- 5) Στο DOMAIN NAME, εισάγετε το DDNS domain σας από το email επιβεβαίωσης.
- **Για παράδειγμα**, αν το domain name σας είναι <u>adam@dyndns.com</u>, πρέπει να εισάγετε <u>adam@dyndns.com</u>, στο πεδίο κειμένου.
- 6) Πληκτρολογήστε το DDNS όνομα χρήστη και τον κωδικό στα αντίστοιχα πεδία.
- 7) Πατήστε ΕΦΑΡΜΟΓΗ. Πατήστε ΚΛΕΙΣΙΜΟ στο παράθυρο επιβεβαίωσης.

 Πατήστε EXIT. Το σύστημα θα σας ενημερώσει ότι πρέπει να γίνει επανεκκίνηση. Πατήστε CLOSE.

# 3. ΛΟΓΙΣΜΙΚΟ ΑΠΟΜΑΚΡΥΣΜΕΝΗΣ ΕΠΙΤΗΡΗΣΗΣ

## 3.1 ΧΑΡΑΚΤΗΡΙΣΤΙΚΑ

Το σύστημα διαθέτει ένα ενσωματωμένο λογισμικό που σας επιτρέπει να έχετε πρόσβαση στο σύστημά σας από απόσταση, μέσω του τοπικού δικτύου σας (LAN) ή μέσω του Internet χρησιμοποιώντας Internet Explorer®.

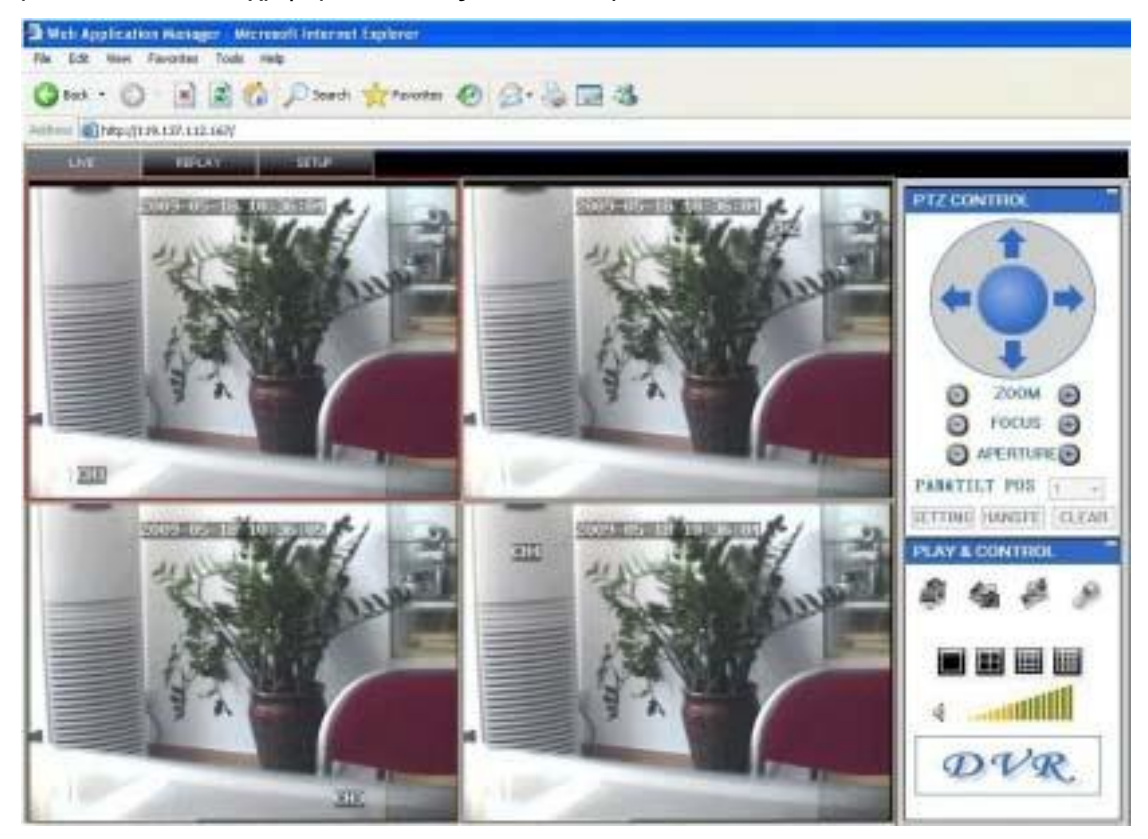

Figure 3.1.0 Remote Surveillance main screen

Εγκαταστήστε το λογισμικό μέσω του IE browser του λειτουργικού σας συστήματος και θα χειρίζεστε το δίκτυο εξ' αποστάσεως και άνετα. Το DVR υποστηρίζει C/S, B/S και επιτήρηση σε LAN και WAN, επίσης υποστηρίζει επιτήρηση IP και domain name.

#### ΚΑΤΑΣΤΑΣΗ ΠΕΡΙΟΡΙΣΜΩΝ

Για να εξασφαλιστεί η σταθερή επίσκεψη του υπολογιστή στο DVR, σας προτείνουμε λειτουργικό σύστημα Windows XP, Windows Vista ,Windows 7, προτεινόμενο πρόγραμμα περιήγησης όπως ΙΕ 6.0, ΙΕ 7.0, ΙΕ 8.0.

## 3.2 ΧΡΗΣΗ ΤΗΣ ΑΠΟΜΑΚΡΥΣΜΕΝΗΣ ΕΠΙΤΗΡΗΣΗΣ

Με το σύστημά σας συνδεδεμένο στο τοπικό δίκτυό σας, μπορείτε τώρα να συνδεθείτε σε αυτό χρησιμοποιώντας τον Internet Explorer.

**ΣΗΜΕΙΩΣΗ:** Το σύστημα σας θα πρέπει να είναι συνδεδεμένο στο τοπικό σας δίκτυο ή στο ευρύτερο δίκτυο σας πριν επιχειρήσετε απομακρυσμένη πρόσβαση.

#### Σύνδεση στο σύστημά σας

Με την ΙΡ διεύθυνσή σας, μπορείτε τώρα να συνδεθείτε στο σύστημα σας με το τοπικό ή το ευρύτερο δίκτυο σας.

**ΣΗΜΕΙΩΣΗ:** Πρέπει να διαμορφώσετε τις ρυθμίσεις DDNS τοπικά.

Για την πρόσβαση στο σύστημα σας:

- 1 Ανοίξτε τον Internet Explorer. Στη γραμμή διευθύνσεων, εισάγετε την διεύθυνση IP του συστήματός σας. (π.χ. 192.168.3.97).
- 2 Πρέπει να κάνετε εγκατάσταση το ActiveX® προκειμένου να έχετε πρόσβαση στον σύστημά σας. Πατήστε στο attention bar στο επάνω μέρος της κύριας σελίδας και επιλέξτε Install ActiveX Control. Το DVR Net viewer θα γίνει επανεκκίνηση.

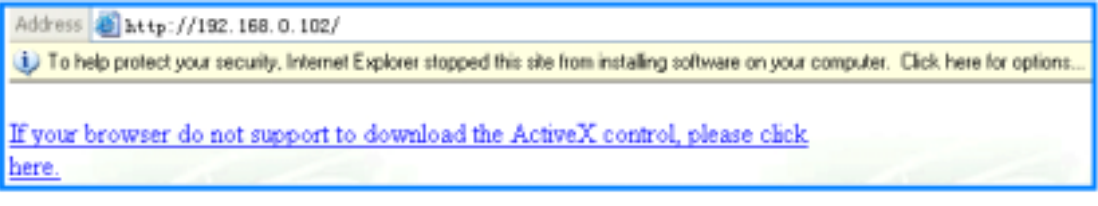

Σχήμα 3.2.1 Πατήστε το ActiveX attention bar

- 3 Στο πλαίσιο προειδοποίησης πατήστε Install. Εμφανίζεται η σελίδα σύνδεσης.
- 4 Αφήστε το πεδίο κωδικού κενό (προεπιλογή).

**ΣΗΜΕΙΩΣΗ:** Αν έχετε ενεργοποιήσει τους κωδικούς πρόσβασης στο σύστημά σας, εισάγετε τους κωδικούς USER ή ADMIN. Ωστόσο, μόνο ο ADMIN μπορεί να αλλάξει τις ρυθμίσεις και τις επιλογές σχετικά με το σύστημα.

5 Επιλέξτε LAN ή INTERNET στο μενού επιλογών και πατήστε LOGIN. Η διαδικασία θα διαρκέσει για 1~2 λεπτά.

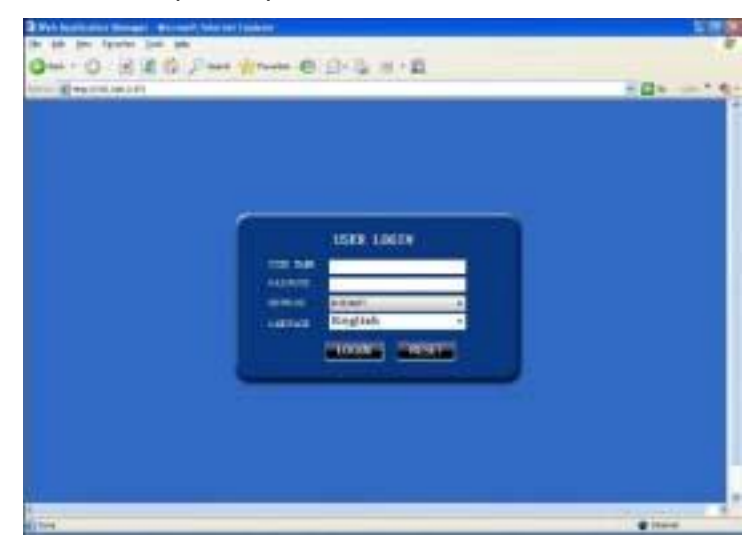

Σχήμα 3.2.2 οθόνη σύνδεσης απομακρυσμένης σύνδεσης

## 3.3 ΚΥΡΙΑ ΟΘΟΝΗ ΑΠΟΜΑΚΡΥΣΜΕΝΗΣ ΠΑΡΑΚΟΛΟΥΘΗΣΗΣ

Αφού συνδεθείτε, η κύρια οθόνη απομακρυσμένης επιτήρησης εμφανίζεται στο browser σας.

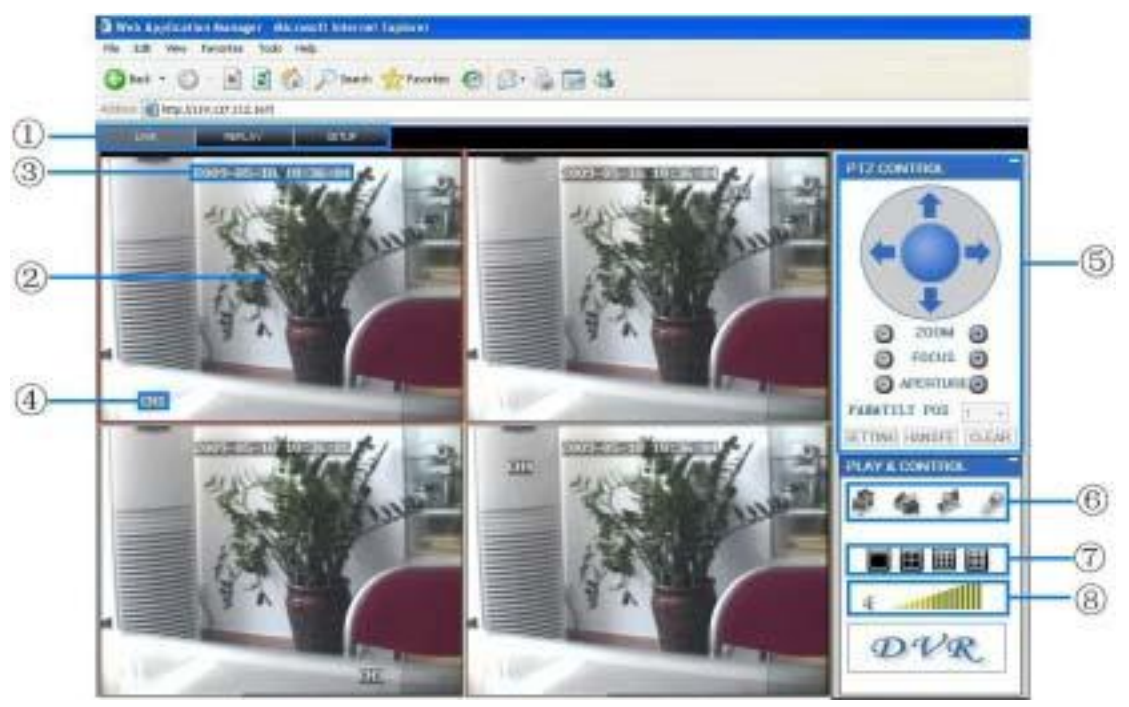

Σχήμα 3.3.0 DVR Net viewer κύρια οθόνη

- 1 Modes: Πατήστε LIVE, REPLAY (playback) και SETUP.
- 2 Main Screen: Κύρια οθόνη για ζωντανή προβολή και αναπαραγωγή.
- 3 Χρονική σφραγίδα: Η χρονική σφραγίδα εμφανίζεται σε κάθε κανάλι.
- 4 Κανάλι: Ο αριθμός καναλιού εμφανίζεται στην πάνω αριστερά γωνία.
- 5 **PTZ Control**: PTZ control για κάθε συνδεδεμένη PTZ κάμερα (δεν περιλαμβάνεται).

6 **Λειτουργίες**: Κάντε κλικ στα εικονίδια για να δείτε/κρύψετε κανάλια, πάρτε φωτογραφία καρέ εικόνας και εγγραφή.

7 **Τρόπος προβολής**: Κάντε κλικ στα εικονίδια για να δείτε τα κανάλια σε πλήρη οθόνη ενός καναλιού, τετραπλή και μοιρασμένης οθόνης διαμορφώσεις.

8 **Ένταση/ Σίγαση**: Επιλέξτε ένα κανάλι (με κόκκινο περίγραμμα) και

κατόπιν κάντε κλικ στις μπάρες για να αυξήσετε/μειώσετε την ένταση, κλικ στο εικονίδιο για σίγαση/κατάργηση σίγασης ήχου.\*

\*Κάμερες ικανές καταγραφής ήχου (δεν περιλαμβάνεται) απαιτούνται για ακρόαση και καταγραφή ήχου.

#### 3.3.1 ΖΩΝΤΑΝΗ ΠΑΡΑΚΟΛΟΥΘΗΣΗ

Από προεπιλογή, η απομακρυσμένη επιτήρηση ανοίγει σε λειτουργία ζωντανής προβολής (split-screen). Για να χρησιμοποιήσετε ζωντανή προβολή:

- 1 Κάντε κλικ στο LIVE στο πάνω μέρος της κύριας οθόνης.
- 2 Πατήστε τα εικονίδια λειτουργίας της οθόνης για να δείτε την κύρια οθόνη σε πλήρη οθόνη ενός καναλιού, τετραπλή ή μοιρασμένης οθόνης διαμόρφωση. Μπορείτε επίσης να κάνετε διπλό κλικ σε ένα κανάλι ανά πάσα στιγμή και να το δείτε σε πλήρη οθόνη.
- 3 Κάντε κλικ στο 🥌 για να εμφανίσετε ή να αποκρύψετε όλα τα παράθυρα καναλιών.
- 4 Κάντε κλικ στο για να αρχίσετε/σταματήσετε χειροκίνητη εγγραφή στον υπολογιστή σας από ΟΛΑ τα κανάλια. Για περισσότερες πληροφορίες δείτε στην ΕΓΓΡΑΦΗ.

5 Επιλέξτε ένα κανάλι (με κόκκινο περίγραμμα) και στη συνέχεια πατήστε στη μπάρα ήχου για να αυξήσετε ή να μειώσετε τον εσωτερικό ήχο. Κάντε κλικ στο εικονίδιο για σίγαση/κατάργηση σίγασης.

ΣΗΜΕΙΩΣΗ: Η λειτουργία ομιλίας δεν υποστηρίζεται.

\* Κάμερες ικανές καταγραφής ήχου (δεν περιλαμβάνεται) απαιτούνται για ακρόαση ήχου.

#### 3.3.1.1 ЕГГРАФН

Μπορείτε να καταγράψετε βίντεο απευθείας στον υπολογιστή σας

χρησιμοποιώντας το λογισμικό απομακρυσμένης παρακολούθησης. Για να εγγράψετε

βίντεο στον υπολογιστή σας:

Στο Live viewing, πατήστε να ξεκινήσετε/σταματήσετε τη χειροκίνητη καταγραφή στον υπολογιστή σας σε ΟΛΑ τα κανάλια

**ΣΗΜΕΙΩΣΗ:** Θα καταγράψετε βίντεο στον υπολογιστή σας, ανεξάρτητα από τον τρόπο εγγραφής στο ίδιο το σύστημα. Από προεπιλογή, τα καταγεγραμμένα αρχεία αποθηκεύονται στο C:\DVR\[ip\_address]\Record.

#### 3.3.1.2 YПО-MENOY

Κάντε δεξί κλικ σε οποιοδήποτε κανάλι για να ανοίξετε το υπό-μενού.

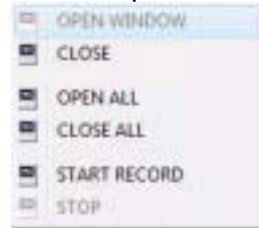

Το υπο-μενού περιλαμβάνει τις ακόλουθες επιλογές:

Open Window Close Open All Close All Start Record Stop

#### 3.3.1.3 PTZ CONTROL

Πρέπει να έχετε μια PTZ κάμερα (δεν περιλαμβάνετε) συνδεδεμένη στο σύστημα προκειμένου να χρησιμοποιήσετε τα PTZ controls.

| 1912 | CONTR    | DL.  |       |
|------|----------|------|-------|
| 1    |          |      | 1     |
|      | -        |      |       |
| 120  | -        |      |       |
|      | 0 20     | MOM  | ۲     |
|      | F0       | CUS  | •     |
|      | O APER   | TUFE | •     |
| PAI  | ATILT P  | os   | + +   |
| it.T | TING HAN | BFE. | CLEAR |

Για να ελέγξετε μία PTZ κάμερα:

- 1. Επιλέξτε το κανάλι της συνδεδεμένης PTZ κάμερας (ες).
- 2. Κάντε κλικ στα βέλη πλοήγησης για να μετακινήσετε και να γείρετε την κάμερα.
- 3. Κάντε κλικ στο + /- για τον έλεγχο ζουμ, εστίασης και ίριδας.
- 4. Εισάγετε προεπιλογές.
- 5. Κάντε κλικ στις επιλογές **SETTING**, **HAND** και **CLEAR** για περαιτέρω έλεγχο προεπιλογών.

#### 3.3.1.4 SCREEN CAPTURES

Χρησιμοποιήστε το λογισμικό απομακρυσμένης παρακολούθησης για να πάρετε ένα στιγμιότυπο των καναλιών στην κύρια οθόνη. Τα Screen Captures μπορεί να είναι χρήσιμα για τα αρχεία εγγραφής σας, ή μπορεί να χρειαστεί από τις αρχές σε περίπτωση κάποιου συμβάντος ασφαλείας.

Για να πάρετε ένα screen capture:

- Από την ζωντανή προβολή, επιλέξτε το κανάλι που θέλετε να τραβήξετε. Το επιλεγμένο κανάλι θα επισημανθεί σε κόκκινο πλαίσιο.
- 2) Πατήστε 🅯
- 3) Πατήστε OK στο παράθυρο επιβεβαίωσης. Τα screen captures αποθηκεύονται ως BMP αρχεία στην προεπιλεγμένη θέση αποθήκευσης (C:\DVR\...).

#### 3.3.1.5 ΑΝΑΠΑΡΑΓΩΓΗ

Χρησιμοποιήστε το μενού Replay για να αναζητήσετε και να αναπαράγετε εγγεγραμμένα βίντεο στο σύστημά σας.

| The Destination Resident Addressed Instance Lighteet                                                                                                    |                                                                                                    |                           |
|----------------------------------------------------------------------------------------------------|----------------------------------------------------------------------------------------------------|---------------------------|
| The bill few Flowshie Task Hills                                                                                                    |                                                                                                    |                           |
| Q++-0 8 2 6 / 2++ +++++ @ 6+ 5 12 3                                                                                                    |                                                                                                    |                           |
| entre di siarit è la sui est.                                                                                                    |                                                                                                    |                           |
| STATISTICS OF A CONTRACTOR OF A CONTRACTOR OF A CONTRACTOR OF A CONTRACTOR OF A CONTRACTOR OF A CONTRACTOR OF A                                                                                                    |                                                                                                    | _                         |
| And a second second second second second second second second second second second second second second second                                                                                                    |                                                                                                    |                           |
|                                                                                                    | A REPORT OF A PARTY OF                                                                                                    | A REAL PROPERTY AND       |
|                                                                                                    |                                                                                                    | and the owner whether the |
|                                                                                                    | COLUMN DESCRIPTION OF A DESCRIPTION OF A | ALC: NO. OF COMPANY       |
|                                                                                                    | THE OWNER WHEN THE PARTY OF                                                                                                    |                           |
|                                                                                                    | THE REPORT OF                                                                                                    | COLUMN AND ADDRESS        |
|                                                                                                    | Contraction of the second second                                                                                                    |                           |
|                                                                                                    | CALL MADE CALL VIEW OF                                                                                                    | 101203-0002               |
|                                                                                                    | and the second second second second                                                                                                    | A DESCRIPTION OF          |
|                                                                                                    | STATISTICS.                                                                                                    |                           |
|                                                                                                    | Beauties and a second                                                                                                    | A DECISION OF A DECISION  |
|                                                                                                    | in the second second                                                                                                    | 1. 16.07                  |
|                                                                                                    | and a state of the state of the | 1.00                      |
|                                                                                                    | One to make a                                                                                                    | 10.00                     |
|                                                                                                    | 200 2010 0100 1                                                                                                    | 1.04                      |
|                                                                                                    | Om burn at a                                                                                                    | 101.00                    |
|                                                                                                    | CONTRACTOR DOLLAR                                                                                                    | 57.W 1                    |
|                                                                                                    | Orientia 201anis - 1                                                                                                    | 01100                     |
|                                                                                                    | CONTRACTOR MAN                                                                                                    |                           |
|                                                                                                    | Contraction of the second second seco | 100                       |
|                                                                                                    | Operation of the second second | WO W                      |
|                                                                                                    | The second second second second second second second second second second second second second second second se                                                                                                    | 100.00                    |
|                                                                                                    | - P NY 80 (15-00) 8                                                                                                    | 21.00                     |
|                                                                                                    | Gebaca.3ec. 4                                                                                                    | 21.00                     |
|                                                                                                    | - mm m-m-m - 1                                                                                                    | 01.76                     |
|                                                                                                    | Contraction 1                                                                                                    | 10.00                     |
|                                                                                                    | OTTA DATE .                                                                                                    |                           |
|                                                                                                    | 1 Page 17.10 Med. 2                                                                                                    | 25.00                     |
| and the second second | Bet 10 20-001 1                                                                                                    | 2144                      |

Σχήμα 3.3.1.2.1 οθόνη playback

Για να χρησιμοποιήσετε το μενού επανάληψης:

1 Πατήστε **REPLAY** στην κορυφή της οθόνης. Η κύρια οθόνη θα είναι γκρι.

#### 38 INSTRUCTION MANUAL

Πατήστε **REFRESH** κάτω από το ημερολόγιο για να δείτε τα 2 καταγεγραμμένα αρχεία για τον τρέχοντα μήνα.

ΣΗΜΕΙΩΣΗ: Η κανονική εγγραφή επισημαίνεται με ένα εικονίδιο ρολογιού, εγγραφή alarm (alarm, loss και ανίχνευση κίνησης) σημειώνονται με εικονίδιο θαυμαστικού.

- Κάντε διπλό κλικ σε ένα αρχείο από τη λίστα αρχείων για αναπαραγωγή του 3 αρχείου στην κύρια οθόνη. Το εικονίδιο στη λίστα αρχείων αλλάζει σε
  - "▶".Ελέγξτε την αναπαραγωγή χρησιμοποιώντας τα κουμπιά στο κάτω μέρος. της κύριας οθόνης.

| <u> </u> |       |      |     |         |            |          |   |   |
|----------|-------|------|-----|---------|------------|----------|---|---|
| PLAY     | PAUSE | STOP |     | SLOW    | NEXT FRAME | 1x       |   | 0 |
|          |       |      | Σχŕ | μα 3.3. | 1.2.2 Μπάρ | α προόδα | U | 9 |

Η μωβ μπάρα δείχνει την πρόοδο λήψης. Ο πράσινος δείκτης δείχνει την πρόοδο της αναπαραγωγής. Μπορείτε να σύρετε το δείκτη αναπαραγωγής (θα γυρίσει από πράσινο σε πορτοκαλί) για να προχωρήσουμε την αναπαραγωγή προς τα πίσω ή προς τα μπροστά, όπως απαιτείται.

| PLAY      | Αναπαραγωγή της εγγραφής             |
|-----------|--------------------------------------|
| Pause     | Εναλλαγή μεταξύ παύσης/ αναπαραγωγής |
| STOP      | Διακοπή αναπαραγωγής                 |
| F.F.      | Ταχείς αναπαραγωγή                   |
| SLOW      | Αργή αναπαραγωγή                     |
| NEXTFRAME | Παύση στο επόμενο καρέ               |

ΑΝΑΖΗΤΗΣΗ

Χρησιμοποιήστε το ημερολόγιο και τα μενού επιλογών για να αναζητήσετε τα εγγεγραμμένα βίντεο στο σύστημά σας.

- 1 Κάντε κλικ στο κουμπί < > για να αλλάξετε το μήνα στο ημερολόγιο. Ημερομηνίες με καταγραμμένα δεδομένα θα εμφανίζονται με έντονους χαρακτήρες.
- 2 Κάντε κλικ στην ημερομηνία. Εγγεγραμμένα αρχεία βίντεο θα καταλαμβάνουν τη λίστα αρχείων.
- Από το μενού επιλογών καναλιού, επιλέξτε ένα συγκεκριμένο κανάλι ή 3 επιλέξτε ALL CHANNEL και μετά SEARCH.
- Από το μενού επιλογής τύπου, επιλέξτε **COMMON** (κανονική εγγραφή), **ALARM** 4 ή ALL TYPE και στη συνέχεια πατήστε SEARCH.

Κάντε διπλό κλικ στο αρχείο από τη λίστα αρχείων για αναπαραγωγή του αρχείου 5 στην κύρια οθόνη.

| and the second second    | 2018-87               |                                                                                                    |                                                                                                    |
|--------------------------|-----------------------|----------------------------------------------------------------------------------------------------|----------------------------------------------------------------------------------------------------|
| A 4 1                    | w                     |                                                                                                    |                                                                                                    |
| 17 28 29                 | 100                   |                                                                                                    | 1000                                                                                                    |
|                          | -                     | 10.00130                                                                                                    | 110                                                                                                    |
| 41 42                    | -                     | 10.00                                                                                                    | 117                                                                                                    |
| ALC: NOT THE R.          | Distant and           |                                                                                                    | 10.75                                                                                                    |
| COLUMN STATES OF TAXABLE | A REAL PROPERTY.      | All Dealers                                                                                                    | Contract of the local division of the local division of the local |
| CAR SLARS SLA            | and the second second | ALC: NOT THE OWNER OF THE OWNER OF THE OWNER OWNER OF THE OWNER OF THE OWNER OF THE OWNER OF THE OWNER OF THE OWNER OF THE OWNER OF THE OWNER OWNER OWNER OWNER OWNER OWNER OWNER OWNER OWNER OWNER OWNER OWNER OWNER OWNER OWNER OWNER OWNER OWNER OWNER OWNER OWNER OWNER OWNER OWNER OWNER OWNER OWNER OWNER OWNER OWNER OWNER OWNER OWNER OWNER OWNER OWNER OWNER OWNER OWNER OWNER OWNER OWNER OWNER OWNER OWNER OWNE OWNER OWNER OWNER OWNER OWNER OWNER OWNER OWNER OWNER OWNER OWNER OWNER OWNER OWNER OWNER OWNER OWNER OWNER OWNER OWNER OWNE | 10.40                                                                                                    |
| STATE STREET, STATE      |                       |                                                                                                    |                                                                                                    |
| AL - 1/                  | M.L.TITE:             | +1 364                                                                                                    | RCH                                                                                                    |
| PILE LIST                |                       |                                                                                                    |                                                                                                    |
| TIME                     | COUNNEL               | 042E                                                                                                    | -                                                                                                    |
| A08:30:58:08:3           | 2                     | 4.38                                                                                                    |                                                                                                    |
| 0003058-00-0             |                       | 1574.6M                                                                                                    | 8                                                                                                    |
| C 90-31 08-08 3          | 2                     | 154.5M                                                                                                    | 8 1                                                                                                    |
| -08:39:02:08:3           | 2                     | 2.98                                                                                                    | 8 I                                                                                                    |
| 0 08 29 05-08 4          | 2                     | 163.5M                                                                                                    | 2 4                                                                                                    |
| 108 47 54-08 5           | 2                     | 52.104                                                                                                    | S 1                                                                                                    |
| 0 08:50 27 08:5          | 2                     | 21.644                                                                                                    | 2 1                                                                                                    |
| 0015125-00-5             | 2                     | 7.8%                                                                                                    |                                                                                                    |
| 0015149-085              | 2                     | 25.74                                                                                                    |                                                                                                    |
| ADE 56-45-08-5           | 2                     | 3.6M                                                                                                    |                                                                                                    |
| 0 08:56:54-09:0          | 2                     | 102.7M                                                                                                    | 8 4                                                                                                    |
| 09:00:58-09:3            | 4                     | 568.3M                                                                                                    | 8.1                                                                                                    |
| ► 05-02-25-08-0          | 2                     | 33.684                                                                                                    |                                                                                                    |
| 0 09 04 01 09 0          | 2                     | 21.100                                                                                                    |                                                                                                    |
| 0.60-65-65-69-0          | 2                     | 45.78                                                                                                    |                                                                                                    |
| 0 09:07:20-09-1          | 2                     | 113.3M                                                                                                    |                                                                                                    |
| 09 13:00-05:1            | 2                     | 521.634                                                                                                    |                                                                                                    |
| 0 09:16:10-09:1          | 2                     | 18.494                                                                                                    |                                                                                                    |
| A 09-17-14-09-1          | 2                     | 26.644                                                                                                    |                                                                                                    |
| Ch (09-18-31-09-1        | 2                     | 21 484                                                                                                    | · · · · ·                                                                                                    |

#### ΑΠΟΜΑΚΡΥΣΜΕΝΟ ΒΑCKUP

Μπορείτε να κάνετε backup εγγεγραμμένων αρχείων βίντεο από το σύστημα στον υπολογιστή σας χρησιμοποιώντας το μενού Replay στο λογισμικό απομακρυσμένης παρακολούθησης.

Για να κάνετε backup εξ αποστάσεως:

- 1 Κάντε κλικ στο **PLAYBACK** στην κορυφή της κύριας οθόνης.
- 2 Κάντε διπλό κλικ σε ένα αρχείο από την λίστα αρχείων για να ξεκινήσει η αναπαραγωγή.

3 Κάντε κλικ στο **BACKUP**. Το backup ξεκινάει στο C:/DVR/[ip\_address]/Backup **ΣΗΜΕΙΩΣΗ:** Αν αναπαράγεται ένα αρχείο, θα πρέπει να περιμένετε για το αρχείο να φορτώσει πριν το κάνετε backup ειδάλλως μπορεί να λάβετε ένα μήνυμα λάθους

| -                                 |
|-----------------------------------|
| <br>Citier user Doversonating now |
| 100 M                             |

5 Όταν το backup του αρχείου ολοκληρωθεί, κάντε κλικ στο **OK** στο παράθυρο επιβεβαίωσης. Το παράθυρο δείχνει το μέρος αποθήκευσης του backup αρχείου.

**ΣΗΜΕΙΩΣΗ:** Τα αρχεία backup αποθηκεύονται ως .264 αρχεία.

| DvrOcx                                                        | Para an a                                |
|---------------------------------------------------------------|------------------------------------------|
| SAVE PATH::<br>c:\DVR\192.168.45.111\Backup\ch0<br>000000.264 | 000000000001-090625-154433-154433-12p001 |
|                                                               | ОК                                       |

**ΣΗΜΕΙΩΣΗ:** Χρησιμοποιήστε το λογισμικό αναπαραγωγής που περιλαμβάνεται στο CD για την αναπαραγωγή backup αρχείων.

#### 3.3.2 ΑΠΟΜΑΚΡΥΣΜΕΝΗ ΡΥΘΜΙΣΗ

Χρησιμοποιήστε την καρτέλα Setup για να ρυθμίσετε το σύστημα σας από μία απομακρυσμένη τοποθεσία.

**ΣΗΜΕΙΩΣΗ:** Αν το κύριο μενού είναι ανοικτό στο σύστημα σας, δεν θα μπορείτε να κάνετε αλλαγές στο σύστημα από την απομακρυσμένη τοποθεσία.

Για να ανοίξετε την απομακρυσμένη ρύμιση:

Πατήστε **SETUP** στην κορυφή της κύριας οθόνης. Το απομακρυσμένο Setup μενού διαθέτει τις παρακάτω επιλογές σε καρτέλες:

> RECORD ALARM PTZ NETWORK SETTING MAINTENANCE HOST INFO

Πατήστε SETUP να μπει σε interface εγκατάστασης, αυτό το interface περιλαμβάνει record, alarm, PTZ, network, setting και πληροφορίες συστήματος σε έξι μενού.

#### 3.3.2.1 RECORD

Πατήστε RECORD για να μπείτε σε interface εγκατάστασης, μπορείτε να ελέγξετε τις ρυθμίσεις των παραμέτρων όπως στο γραφικό περιβάλλον του DVR.

| 4,44        | - 44     | - Million | 11100 Lane |                        |
|-------------|----------|-----------|------------|------------------------|
| CINES.      | -        |           | öü         | -                      |
| nextons)    | -        | -         | -          | -                      |
| RESIGNITION |          |           |            | ( <del>.</del> .       |
| NUTRALE.    | un       | -         | • Lon •    | -                      |
| FRAME/DATE: | 8        |           |            | a                      |
| -           |          | -         |            |                        |
| ARC MADE    | PONTA LP |           |            |                        |
|             | 191      | (e D))    |            |                        |
|             |          |           | MIN WORK   | NEXT CONTRACTOR OF ANY |

#### 3.3.2.2 ΡΥΘΜΙΣΕΙΣ ALARM

Πατήστε "ALARM" για να μπείτε σε interface εγκατάστασης, μπορείτε να ελέγξετε τις ρυθμίσεις των παραμέτρων όπως στο γραφικό περιβάλλον του DVR.

|                                       | Dawn of | feater @ | 日本回身                         |                           |  |
|---------------------------------------|---------|----------|------------------------------|---------------------------|--|
| · · · · · · · · · · · · · · · · · · · |         |          |                              |                           |  |
| UNI RAIDER                            | 100.0   |          |                              |                           |  |
| A44                                   | 112     | 101404   | 217790 9440                  | IN A THE REAL PROPERTY OF |  |
| CHANNEL.                              | OH.     |          | 00                           | -                         |  |
| MEALAIM                               | -       |          | -                            | -                         |  |
| MACTINE COLUMN 2                      |         |          |                              |                           |  |
| -HINATION                             | 41      | • •      |                              | 4                         |  |
| AL NOLTHING                           |         |          |                              |                           |  |
| <b>BOARA</b>                          | 1014    | 10100    |                              | atter at                  |  |
| COMPANIES COMPANY                     | 211     |          |                              |                           |  |
| VIDEOLOGIE                            | 21      | -        |                              |                           |  |
| HEREARD                               | -       | •        |                              |                           |  |
|                                       | -       | -        |                              |                           |  |
| ACCOMM                                |         |          |                              |                           |  |
| (BUILDING)                            | 110     |          |                              |                           |  |
| HON'T MELC                            | 194     | •        |                              |                           |  |
|                                       |         |          | and the second second second |                           |  |

#### 3.3.2.3 PTZ

Πατήστε ΡΤΖ για να μπείτε σε interface εγκατάστασης, μπορείτε να ελέγξετε τις ρυθμίσεις των παραμέτρων όπως στο γραφικό περιβάλλον του DVR.

|           | -     |   |         |   |       | REFERE                        |
|-----------|-------|---|---------|---|-------|-------------------------------|
| CTURNED.  | 1011  |   | 1450    |   | 1211  | 00                            |
| PHILIPPOC | MUD-0 | • | 18120-0 |   | RLOO+ | PALSE -                       |
| ADDRESS   | 9     |   | i       | - | D     |                               |
| manageme  | -     |   | 999     |   | -     |                               |
| INTANI    | B     |   | 8       |   |       | 1                             |
| 5102101   | 3     | ٠ | 2       |   |       |                               |
| VERICE V  | 090   |   | 000     |   | 100   | Contraction in the local data |
| et mai v  | 080   |   | 000     |   | 100   | (80) ·                        |
|           |       |   |         |   |       |                               |

#### **3.3.2.4 NETWORK**

Πατήστε ΝΕΤΥΥΟΡΚ για να μπείτε σε interface εγκατάστασης, μπορείτε να ελέγξετε τις ρυθμίσεις των παραμέτρων όπως στο γραφικό περιβάλλον του DVR.

| APP PLICATION TO A PRIMA |                                                                                                    |                       |                                                                                                    |
|--------------------------|----------------------------------------------------------------------------------------------------|-----------------------|----------------------------------------------------------------------------------------------------|
| ROBIN                    | ( Server Server S |                       |                                                                                                    |
| 11100                    | and a state of                                                                                                    | STATISTICS IN COMPANY |                                                                                                    |
|                          |                                                                                                    |                       |                                                                                                    |
| THE                      | 1998                                                                                                    | •                     |                                                                                                    |
| PLACEDE ST.              | 1021 (100) (10 (212)                                                                                                    | MEDIA PORT            | and the second second s |
| STREET, LANSING          | 111、111、111、111                                                                                                    | WEDRIGHT              |                                                                                                    |
| NUMBER OF STREET         |                                                                                                    | PASSWORL              | -                                                                                                    |
| DHS                      | 182 188 2 1                                                                                                    | CULTURA               | 110 - 110 - 2                                                                                                    |
| THE R. L.                | -                                                                                                    |                       |                                                                                                    |
| THANKING SUMME           |                                                                                                    | CONTRACTOR OF A       |                                                                                                    |
| IN HARDS                 |                                                                                                    | PANNONO               |                                                                                                    |
|                          |                                                                                                    | 5.<br>                | and the second second s |
|                          |                                                                                                    |                       |                                                                                                    |
| ACCORP. NO. 1 THEFT      |                                                                                                    |                       |                                                                                                    |
| NETWORK                  | -                                                                                                    | •                     |                                                                                                    |
|                          |                                                                                                    | 20 - C                |                                                                                                    |
| MOODE IT:                | 48 100                                                                                                    |                       |                                                                                                    |

#### 3.3.2.5 SETTING

Πατήστε **SETTING** για να μπείτε σε interface εγκατάστασης, μπορείτε να ελέγξετε τις ρυθμίσεις των παραμέτρων όπως στο γραφικό περιβάλλον του DVR.

| E Alam    |          | 1924     | ELETTRAC | TT CONTRACTOR |       |             |
|-----------|----------|----------|----------|---------------|-------|-------------|
|           |          |          |          |               |       |             |
| BILLINGLY | 2000 +   |          |          |               |       |             |
| HERE THE  | 1949     |          |          | 1.000         |       |             |
| 1001      | 011      |          |          |               |       |             |
| DOTIMODI. | pites/   | 3        |          |               |       |             |
| START AN  | (PLND)   | NAM      | - 100    |               |       |             |
| XHOL: MA  | ATT HERE | NAMES OF | c1804    |               |       |             |
| 1000      | 1000     |          |          |               |       |             |
|           |          |          |          |               |       |             |
|           |          |          |          |               | 00000 | Card of the |

**BANDWIDTH:** Ορίστε το εύρος ζώνης σε kbps (128k 192k 256k 384k 512k 1024k) που θέλετε να κατανείμει για την κυκλοφορία που ταιριάζει με το διαδίκτυο. Αυτό το εύρος δεν περιλαμβάνει τον ήχο.

**FILE SAVE PATH:** Η διαδρομή αποθήκευσης των συλληφθέντων εικόνων και καταγραμμένων βίντεο. Κωδικό πρόσβασης ΙΕ ρυθμίσεις θερινής ώρας μπορείτε να τα ορίσετε όπως στο DVR.

#### **3.3.2.6 MAINTENANCE**

| Πατήστε ΜΑΙΝΤΕΝΑΝCE                                      | στο περιβάλλον διαμόρφωσης του συστήματος                                                                                                    |
|----------------------------------------------------------|----------------------------------------------------------------------------------------------------|
| in siz ver freide fint eis<br>Oter = O I in it Ø ∕2 seen | 1100000<br>1100000 @ 23-24 77 25                                                                                                    |
| anne drem te<br>organization interval                    | AND AND ADDRESS AND ADDRESS AN |
| TELEPONTRON                                              | 42007 • Executs                                                                                                    |
|                                                          |                                                                                                    |
|                                                          |                                                                                                    |

TELECONTROL: Remote reboot DVR or format HDD. REMOTE UPGRADE: Remote upgrade DVR firmware.

#### 3.3.2.7 HOST INFO

Πατήστε ΗΟST INFO για πρόσβαση στο σύστημα διασύνδεσης πληροφοριών (βλέπε παρακάτω εικόνα). Αυτή η διασύνδεση περιλαμβάνει HDD status, remain record time, firmware version και MAC Address. Όλες οι πληροφορίες είναι σταθερές.

| B Web App Blacks Montager - 1 | discount Internet Explorer                                                                                                    |           |                  |  |
|-------------------------------|----------------------------------------------------------------------------------------------------|-----------|------------------|--|
| The fifth them freeorbar book | r 190                                                                                                    |           |                  |  |
| G                             | the present formation of                                                                                                    | 8 G & G & |                  |  |
| Chevens 107 212 1613          |                                                                                                    |           |                  |  |
| John Hulveston                | A LAND AND A LAND                                                                                                    |           |                  |  |
| -                             | PO DETAUR                                                                                                    |           | and it will be a |  |
| HERDETATUR                    | -                                                                                                    |           | 101 III          |  |
| 1 march the train             | Contraction of the local division of the local division of the loc | 0         |                  |  |
| A POINT ACT THE               | CHOUR-                                                                                                    |           |                  |  |
|                               |                                                                                                    |           |                  |  |
| Contraction .                 | 1                                                                                                    |           |                  |  |
| VERDICIN                      | State State State                                                                                                    |           |                  |  |
| AMAG ACCORDING                | m-1575-0343-08                                                                                                    |           |                  |  |
|                               | Conceptual and the second second second second second second second second second second second second second s                                                                                                    |           |                  |  |
|                               |                                                                                                    |           |                  |  |
|                               |                                                                                                    |           |                  |  |
|                               |                                                                                                    |           |                  |  |
|                               |                                                                                                    |           |                  |  |
|                               |                                                                                                    |           |                  |  |
|                               |                                                                                                    |           |                  |  |
|                               |                                                                                                    |           |                  |  |
|                               |                                                                                                    |           |                  |  |
|                               |                                                                                                    |           |                  |  |
|                               |                                                                                                    |           |                  |  |
|                               |                                                                                                    |           |                  |  |

# 4. ΚΑΤΕΥΘΥΝΤΗΡΙΑ ΓΡΑΜΜΗ ΕΓΓΑΤΑΣΤΑΣΗΣ DVR

## 4.1 ΜΠΡΟΣΤΙΝΟ ΠΑΝΕΛ

- 1. Ο ΟΡΙΣΜΟΣ ΤΩΝ ΚΟΥΜΠΙΩΝ ΚΑΙ ΤΩΝ ΥΠΟΔΟΧΩΝ ΣΤΟ ΜΠΡΟΣΤΙΝΟ ΠΑΝΕΛ
  - 1 **Power**: Πατήστε για να τροφοδοτήσετε το σύστημα ON/OFF.
  - 2 IR Sensor: Δέκτης IR για το τηλεχειριστήριο.

3 **LED Indicators**: Δείχνουν την κατάσταση του σκληρού δίσκου, καταγραφής, alarm, δικτύου και ρεύματος.

4 **Channel/Numbers/Playback**: Πατήστε τα κουμπιά 1~4 (4κάναλα μοντέλα) ή 1~8 (8κάναλα μοντέλα) για να δείτε το επιλεγμένο κανάλι σε πλήρη οθόνη, κατά τη διάρκεια της αναπαραγωγής, πατήστε τα παρακάτω:

6/ 📢 : Αύξηση αντίστροφης ταχύτητας αναπαραγωγής 2X, 4X, 8X

7/■▶: Πατήστε για να παγώσετε την αναπαραγωγή σε ένα καρέ, στην συνέχεια πατήστε ξανά για να προωθήσει καρέ-καρέ

8/): Πιέστε για να ξεκινήσει η αναπαραγωγή

9/ 🖬: Πιέστε για να επιβραδύνει την ταχύτητα αναπαραγωγής κατά 1/2, 1/4, 1/8

0/▶ : Πιέστε για να αυξήσετε προς τα εμπρός την ταχύτητα αναπαραγωγής κατά 2X, 4X, 8X

- 5 ΜΕΝU/EXIT: Πατήστε για να ανοίξετε/κλείσετε το κύριο μενού.
- 6 **Navigation/OK**: Πατήστε τα πλήκτρα πλοήγησης για να εκτελέσετε τα ακόλουθα:

**ΟΚ**: Στα μενού, πιέστε για να επιβεβαιώσετε τις επιλογές, σε λειτουργία PTZ, πιέστε για να αλλάξετε τα κουμπιά πλοήγησης για να ελέγξετε τη συνδεδεμένη κάμερα PTZ (δεν περιλαμβάνεται)

Ξ Πατήστε για να μετακινήσετε τον κέρσορα επάνω, σε λειτουργία PTZ πατήστε για να αλλάξετε την οπτική γωνία της κάμερας προς τα πάνω

Τατήστε για να μετακινήσετε τον κέρσορα κάτω, σε λειτουργία PTZ πατήστε για να αλλάξετε την οπτική γωνία της κάμερας προς τα κάτω

- Πατήστε για να μετακινήσετε τον κέρσορα αριστερά, σε λειτουργία PTZ πατήστε για να αλλάξετε την οπτική γωνία της κάμερας προς τα αριστερά
- Πατήστε για να μετακινήσετε τον κέρσορα δεξιά, σε λειτουργία PTZ πατήστε για να αλλάξετε την οπτική γωνία της κάμερας προς τα δεξιά

7 USB: Συνδέστε μια μονάδα USB flash drive στην πάνω θύρα για backup δεδομένων και αναβαθμίσεις λογισμικού. Συνδέστε ένα USB ποντίκι στην πάνω θύρα.

## 4.2 ΠΙΣΩ ΠΑΝΕΛ

4-ΚΑΝΑΛΟ ΜΟΝΤΕΛΟ

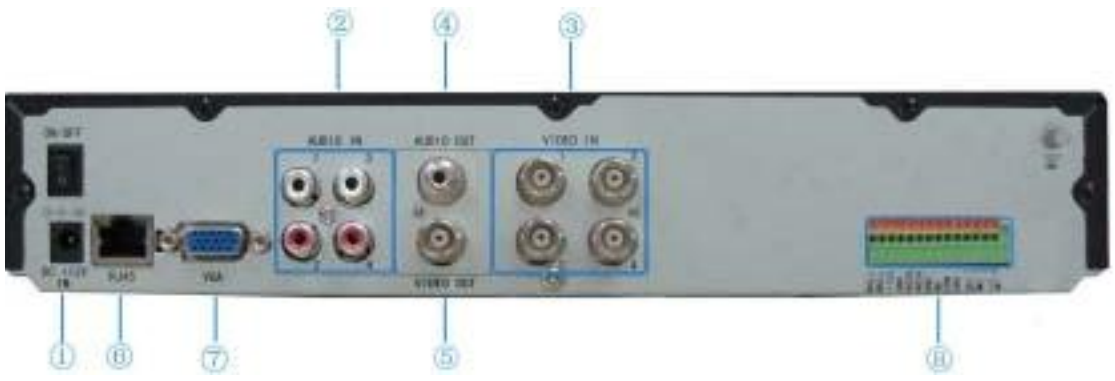

#### Υποδοχές στο πίσω πάνελ

| Αντικείμενο | Φυσική σύνδεση   | Περιγραφή σύνδεσης                                 |
|-------------|------------------|----------------------------------------------------|
| 1           | Είσοδος ρεύματος | DC 12V/3A                                          |
| 2           | Είσοδος ήχου     | Για σύνδεση σημάτων ήχου                           |
| 3           | Είσοδος εικόνας  | Για σύνδεση αναλογικού σήματος εικόνας (BNC)       |
| 4           | Έξοδος ήχου      | Για σύνδεση εξόδου ήχου                            |
| 5           | Έξοδος εικόνας   | Μία έξοδος εικόνας για σύνδεση με TV ή οθόνη (BNC) |
| 6           | Δίκτυο           | Για σύνδεση Ethernet                               |
| 7           | Έξοδος VGA       | Έξοδος VGA                                         |
|             | Είσοδος alarm    | 4 είσοδοι I/O alarm                                |
| 8           | Έξοδος alarm     | Ι/Ο έξοδος για alarm                               |
|             | RS485            | RS 485 για σύνδεση ΡΤΖ                             |

#### 8-KANALO MONTELO 00 0 (0) 11010.15 6.63 (0) 6 0) C. ۲. C 0 2 ٢ 6 (3)

Υποδοχές στο πίσω πάνελ

| Αντικείμενο | Φυσική σύνδεση   | Περιγραφή σύνδεσης                                 |
|-------------|------------------|----------------------------------------------------|
| 1           | Είσοδος ρεύματος | DC 12V/3A                                          |
| 2           | Δίκτυο           | Για σύνδεση Ethernet                               |
| 3           | Έξοδος VGA       | Έξοδος VGA                                         |
| 4           | Έξοδος εικόνας   | Μία έξοδος εικόνας για σύνδεση με TV ή οθόνη (BNC) |
|             | Είσοδος alarm    | 8 είσοδοι I/O alarm                                |
| 5           | Έξοδος alarm     | Ι/Ο έξοδος για alarm                               |
|             | RS485            | RS 485 για σύνδεση ΡΤΖ                             |
| 6           | Είσοδος ήχου     | Για σύνδεση σημάτων ήχου                           |
| 7           | Έξοδος ήχου      | Για σύνδεση εξόδου ήχου                            |
| 8           | Είσοδος εικόνας  | Για σύνδεση αναλογικού σήματος εικόνας (BNC)       |

## 4.3 ΠΛΗΡΕΣ ΔΙΑΓΡΑΜΜΑ ΣΥΝΔΕΣΙΜΟΤΗΤΑΣ

Παράδειγμα: 8 κανάλια

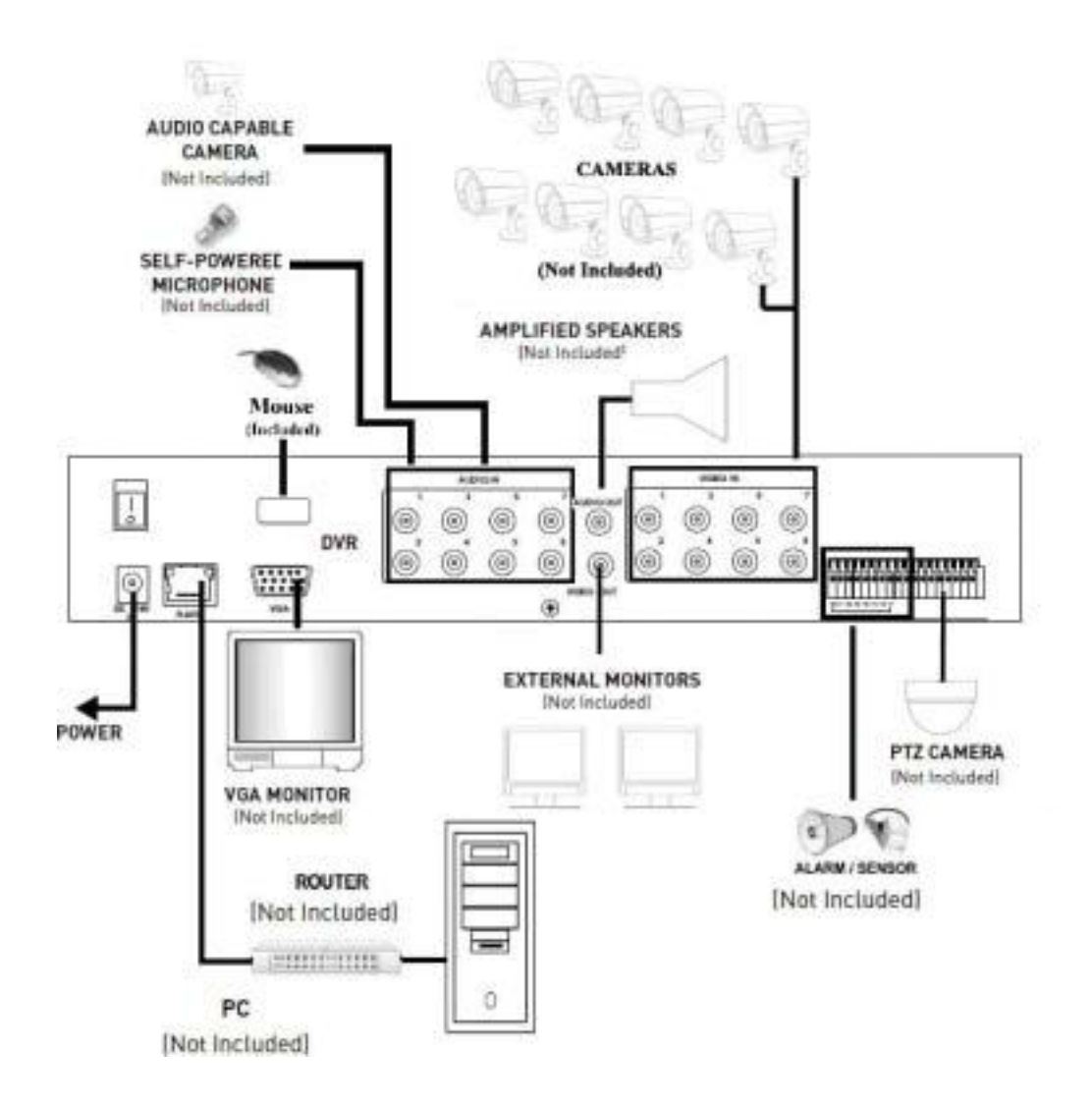

## 4.4 ΕΓΚΑΤΑΣΤΑΣΗ ΣΚΛΗΡΟΥ ΔΙΣΚΟΥ

#### Προσοχή:

Όταν εργάζεστε με ηλεκτροστατικά ευαίσθητες συσκευές όπως σκληρός δίσκος ή μονάδα DVR, βεβαιωθείτε ότι χρησιμοποιείτε σταθμό εργασίας μη ηλεκτροστατικό. Οποιαδήποτε ηλεκτροστατική ενέργεια που έρχεται σε επαφή με το σκληρό δίσκο ή το DVR μπορεί να προκαλέσει μόνιμες βλάβες.

Παρακαλούμε εγκαταστήστε το σκληρό δίσκο ακολουθώντας τα εξής βήματα: 1 Ανοίξτε το κάλυμμα του DVR και τότε θα δείτε μία πλάκα σκληρού δίσκου ως εξής.

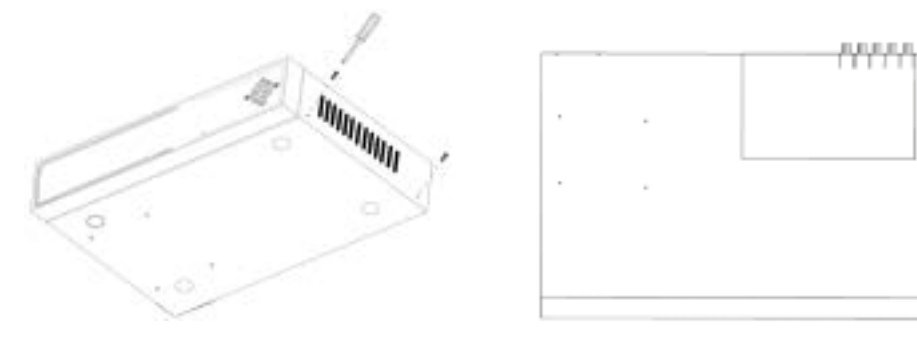

2 Συνδέστε τα καλώδιο του δίσκου ως εξής.

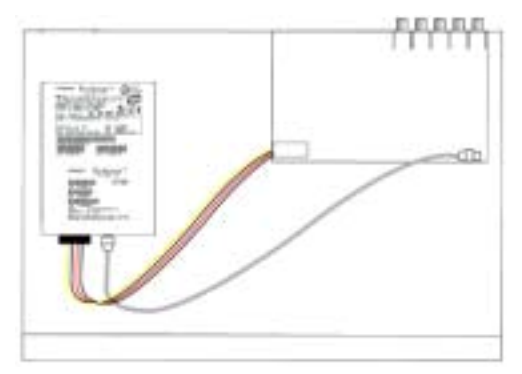

3 Τοποθετήστε τον σκληρό δίσκο πάνω στην πλάκα όπως φαίνεται παρακάτω με τις βίδες που σας παρέχονται.

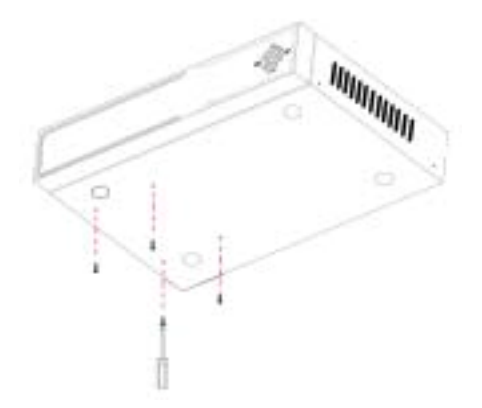

4 Εγκαταστήστε την πλάκα του σκληρού δίσκου στο DVR και κλείστε το κάλυμμα. **Σημείωση:** Πρόσφατα εγκατεστημένος σκληρός δίσκος θα πρέπει να γίνει format πριν την εγγραφή.

# 5. ΣΥΧΝΕΣ ΕΡΩΤΗΣΕΙΣ

Αν το πρόβλημα σας δεν αναφέρεται παρακάτω, επικοινωνήστε μαζί μας για περαιτέρω υποστήριξη.

#### 1. Ερώτηση: Το DVR δεν λειτουργεί μετά την έναρξή του

Απάντηση:

- Ελέγξτε την είσοδο του τροφοδοτικού
- Ελέγξτε το ηλεκτροφόρο καλώδιο, είναι καλά συνδεδεμένο;
- Ελέγξτε την παροχή ρεύματος
- Ελέγξτε την διαδικασία αναβάθμισης
- Ελέγξτε την κύρια πλακέτα του DVR
- 2. Ερώτηση: Το DVR επανεκκινείτε αυτόματα ή σταμάτησε μετά την έναρξή του για μερικά λεπτά;

Απάντηση:

- Αστάθεια ή χαμηλή τάση εισόδου
- Κακή διαδρομή σκληρού δίσκου ή το καλώδιο του σκληρού δίσκου δεν είναι καλό
- Η τροφοδοσία δεν είναι αρκετή
- Αστάθεια σήματος εικόνας περιβάλλοντος χρήστη
- Υψηλή θερμοκρασία, πολύ σκόνη, πάρα πολύ κακό το λειτουργικό περιβάλλον του DVR
- Η κύρια πλακέτα δεν είναι καλά συνδεδεμένη με τις άλλες πλακέτες
- Το υλικό του DVR είναι ελαττωματικό
- Ερώτηση: Δεν υπάρχει έξοδος εικόνας ενιαίου καναλιού, πολλαπλών καναλιών ή όλων των καναλιών;

Απάντηση:

- Παρακαλώ ελέγξτε το τροφοδοτικό της κάμερας να δείτε αν είναι καλά συνδεδεμένο
- Παρακαλώ ελέγξτε το καλώδιο για την σύνδεση εισόδου/εξόδου εικόνας στο πίσω μέρος του DVR
- Παρακαλώ εισάγετε την πηγή βίντεο απευθείας στην συσκευή προβολής (οθόνη) και ελέγξτε αν προκαλεί το πρόβλημα.
- Ελέγξτε τη φωτεινότητα της εικόνας και επαναφέρετε στην αρχική προεπιλεγμένη ρύθμιση του
- Δεν υπάρχει σήμα εισόδου εικόνας ή είναι πολύ αδύναμο
- Ρυθμίσεις οθόνης στην προεπισκόπηση που πρέπει να τερματιστούν
- Το υλικό του DVR είναι ελαττωματικό
- 4. Ερώτηση: Το DVR δεν μπορεί να γράψει μετά την εκκίνηση και το περιβάλλον δείχνει "Η"

Απάντηση:

- Βεβαιωθείτε ότι το τροφοδοτικό είναι DC 12V
- Βεβαιωθείτε ότι έχετε κάνει format τον σκληρό δίσκο
- Ελέγξτε τα καλώδια τροφοδοσίας και δεδομένων του σκληρού δίσκου
- Ο σκληρός δίσκος είναι ελαττωματικός
- Η θύρα SATA δεν λειτουργεί

# 5. Ερώτηση: Ποια είναι η έννοια των R M I Η που φαίνονται στο interface Απάντηση:

Το R υποδηλώνει ότι το κανάλι καταγράφει

#### 50 INSTRUCTION MANUAL

- Το Μ υποδηλώνει ότι το κανάλι είναι σε κατάσταση ανίχνευσης κίνησης
- Το Ι υποδηλώνει ότι το κανάλι είναι σε κατάσταση alarm
- Το Η υποδηλώνει ότι δεν υπάρχει σκληρός δίσκος. Είτε ο σκληρός είναι κακός ή ότι είναι γεμάτος

6. Ερώτηση: Το DVR έχει πρόβλημα με τις εικόνες πραγματικού χρόνου, όπως κακή ποιότητα χρώματος ή σοβαρή στρέβλωση της φωτεινότητας

#### Απάντηση:

- Αν το PAL και το NTSC δεν έχουν επιλεγεί σωστά στην έξοδο BNC, οι εικόνες θα είναι σε άσπρο και μαύρο
- Το DVR δεν είναι συμβατό με την οθόνη
- Η απόσταση μετάδοσης εικόνας βρίσκεται πολύ μακριά
- Η ρύθμιση του χρώματος, φωτεινότητας και ούτω καθεξής στο DVR είναι λάθος

## 7. Ερώτηση: Δεν υπάρχει ήχος κατά την παρακολούθηση;

## Απάντηση:

- Ελέγξτε τη συσκευή ήχου ή τη λειτουργία των ηχείων. Επίσης ελέγξτε την πιθανότητα βραχυκυκλώματος.
- Η πηγή ήχου μπορεί να είναι συνδεδεμένη σε κανάλι εικόνας. Μπορείτε να γυρίσετε σε πλήρη οθόνη για να ελέγξετε.
- Το υλικό του DVR είναι ελαττωματικό

## 8. Ερώτηση: Δεν υπάρχει ήχος κατά την αναπαραγωγή;

- Απάντηση:
  - Ρύθμιση προβλήματος: ανοίξτε το στοιχείο εικόνας-ήχου
  - Ελέγξτε τον ήχο για να δείτε αν είναι κλειστός κατάσταση αναπαραγωγής

#### 9. Ερώτηση: Η ώρα του συστήματος δεν είναι σωστή;

#### Απάντηση:

- Λάθος στη ρύθμιση ή ο χρήστης δεν πάτησε "Επεξεργασία" για να επιβεβαιώσει
- Η μπαταρία δεν είναι συνδεδεμένη σωστά
- Η μπαταρία είναι νεκρή. Παρακαλώ αλλάξτε την.

#### Ερώτηση: Γιατί η "Διακοπή εγγραφής" από το δεξί πλήκτρο του ποντικιού δεν λειτουργεί, πώς να σταματήσει η εγγραφή;

#### Απάντηση:

Η "Διακοπή εγγραφής" από το δεξί πλήκτρο του ποντικιού είναι κατάλληλη μόνο για

χειροκίνητη καταγραφή. Δεν μπορεί να σταματήσει την εγγραφή όταν είναι σε "εκκίνηση εγγραφής" ή το βίντεο σε πλάνο.

- Αν θέλετε να σταματήσετε την εγγραφή, παρακαλούμε παρακαλούμε να ορίσετε το χρονικό διάστημα που δεν θα καταγράφει.
- 11. Ερώτηση: Η ανίχνευση κίνησης δεν λειτουργεί;

Απάντηση:

- Η ρύθμιση της περιοχής ανίχνευσης κίνησης δεν είναι σωστή
- Η ευαισθησία είναι πολύ χαμηλή

#### 12. Ερώτηση: CD-writer /USB backup σφάλμα

#### Απάντηση:

- Τα δεδομένα υπερβαίνουν την χωρητικότητα της συσκευής backup
- Η backup συσκευή δεν είναι συμβατή
- Η backup συσκευή έχει υποστεί ζημιά

#### 13. Ερώτηση: Το τηλεχειριστήριο δεν μπορεί να λειτουργήσει;

Απάντηση:

- Η διεύθυνση του τηλεχειριστηρίου δεν είναι σωστή
- Η απόσταση από το τηλεχειριστήριο είναι πολύ μεγάλη ή η γωνία είναι πολύ μεγάλη
- Έχουν εξαντληθεί οι μπαταρίες του τηλεχειριστηρίου
- Το τηλεχειριστήριο έχει υποστεί βλάβη ή το μπροστινό πάνελ του DVR είναι κατεστραμμένο

#### 14. Ερώτηση: Δεν μπορείτε να συνδεθείτε από το διαδίκτυο;

Απάντηση:

- Ελέγξτε το δίκτυο για να δείτε αν είναι συνδεδεμένο. Ελέγξτε αν LINK ή 100M LED εμφανίζεται κανονικά στο πάνελ, ping xxx.xxx.xxx (DVR IP) για να ελέγξετε αν το Internet συνδέεται σωστά.
- Συνιστάται να χρησιμοποιείτε Windows XP ή Vista λειτουργικό σύστημα, επίσης IE6.0 browser or IE7.0 browser
- Το ActiveX control έχει αποκλειστεί. Παρακαλούμε εγκαταστήστε χειροκίνητα το ActiveX control ξανά.
- Παρακαλώ εγκαταστήστε το DX8.1 και κάντε αναβάθμιση την κάρτα γραφικών σας

#### 15. Ερώτηση: Δεν υπάρχει εικόνα ή η εικόνα δεν είναι σαφής όταν κάνετε

προεπισκόπηση της εγγραφής ή αναπαραγωγή της εγγραφής μέσω ΙΕ

Απάντηση:

- Αν έχετε πρόσβαση στο DVR μέσω ΙΕ, παρακαλώ επιλέξτε "Wan" στο "διαδικτυακό περιβάλλον"
- Παρακαλώ δοκιμάστε "Close windows" με το δεξί πλήκτρο του ποντικιού και δοκιμάστε "Open windows" ξανά
- 17. Ερώτηση: Εμφανίζει "other members are setting......" ενώ ρυθμίζετε το DVR μέσω ΙΕ

Απάντηση:

 Αυτό σημαίνει ότι κατά πάσα πιθανότητα κάποιος άλλος ρυθμίζει το DVR. Παρακαλώ ελέγξτε το περιβάλλον διαμόρφωσης του DVR ή κλείστε το DVR.

#### ΑΝΤΙΜΕΤΩΠΙΣΗ ΠΡΟΒΛΗΜΑΤΩΝ

| Error                                                                            | Possible Causes                                                                                | Solutions                                                                                                    |
|----------------------------------------------------------------------------------|------------------------------------------------------------------------------------------------|----------------------------------------------------------------------------------------------------|
| <ul> <li>System is not<br/>receiving power, or is<br/>not powering up</li> </ul> | <ul> <li>Cable from power adapter is<br/>loose or is unplugged</li> </ul>                      | Confirm that all cables are connected correctly     Confirm that the power adapter is securely     connected to the back of the unit                                                                                                    |
|                                                                                  | <ul> <li>Cables are connected, but<br/>system is not receiving sufficient<br/>power</li> </ul> | <ul> <li>Confirm that the system is powered on [LED indicators on the front should be ON]</li> <li>If the unit is connected through a power bar or surge protector, try bypassing the bar and connecting the power directly to the wall outlet</li> <li>Confirm that there is power at the outlet:</li> <li>Connecting the power cable to another outlet</li> <li>Test the outlet with another plugged device [such as an electric calculator or phone charger]</li> </ul> |
| Remote control is<br>not detected by the<br>system                               | <ul> <li>Battery in the remote control is<br/>drained</li> </ul>                               | <ul> <li>Install two fresh AAA alkaline batteries in the<br/>remote control</li> </ul>                                                                                                    |
|                                                                                  | There are no batteries in the<br>remote control                                                |                                                                                                    |
| Hard drive is not<br>detected by the<br>system                                   | <ul> <li>Hard drive cables are loose or<br/>not properly connected</li> </ul>                  | <ul> <li>Remove the housing and check that hard drive<br/>cables are firmly connected</li> </ul>                                                                                                    |
|                                                                                  | There is no hard drive in the<br>system                                                        | <ul> <li>Open the housing and install a 3.5° SATA hard<br/>drive</li> </ul>                                                                                                    |
| Hard drive is full<br>(0%) and the unit is<br>no longer recording                | Overwrite is not enabled                                                                       | From the Main Menu, select     HDD>Overwrite>Enable and click Apply                                                                                                    |

#### Αντιμετώπιση προβλημάτων (συνέχεια)

| Error                                                                                                    | Possible Causes                                                                                             | Solutions                                                                                                    |
|----------------------------------------------------------------------------------------------------|----------------------------------------------------------------------------------------------------|----------------------------------------------------------------------------------------------------|
| • Mouse not detected<br>by system                                                                                | <ul> <li>Mouse cable is not firmly<br/>connected to the system</li> </ul>                                   | <ul> <li>Firmly connect the mouse cable to the USB Mouse<br/>port on the front panel</li> </ul>                                                                                                    |
|                                                                                                    | Mouse is not connected to the<br>system                                                                     |                                                                                                    |
|                                                                                                    | <ul> <li>System needs to be reset</li> </ul>                                                                | <ul> <li>Power off the system (disconnect power cable).</li> <li>Firmly connect a USB mouse to the USB Mouse port<br/>on the front panel of the system. Reconnect the<br/>power cable to the DC 19V port on the rear panel.</li> </ul> |
| <ul> <li>There is no picture<br/>on selected channels<br/>/ camera picture is<br/>not being displayed</li> </ul> | Camera cables are loose or<br>have become disconnected                                                      | <ul> <li>Check the camera video cable and connections</li> <li>Disconnect and reconnect the cable at the system<br/>and at the camera</li> <li>Try moving the camera to another channel or use<br/>another cable</li> </ul>            |
| The image on the<br>DVR appears, but<br>does not have sound                                                      | <ul> <li>Audio cables are loose or have<br/>been disconnected</li> </ul>                                    | Check the AUDIO connections to the DVR                                                                                                    |
|                                                                                                    | <ul> <li>Audio channels are disabled in<br/>the system menu</li> </ul>                                      | Check the Configurations: Main<br>Menu>Record>Audio                                                                                                    |
|                                                                                                    | Volume on external speakers (not included) is low or off                                                    | <ul> <li>Increase volume on external speakers (not included)</li> </ul>                                                                                                    |
| <ul> <li>A "whirring" noise<br/>is coming from the<br/>system</li> </ul>                                         | Fan is active                                                                                               | <ul> <li>The noise means the exhaust fan is working<br/>normally.</li> </ul>                                                                                                    |
| The system beeps<br>at startup                                                                                   |                                                                                                    | The beep at startup is normal                                                                                                    |
| The system beeps<br>during motion<br>detection                                                                   | <ul> <li>Motion detection is enabled, but<br/>the alarm buzzer is activated</li> </ul>                      | Open the Main Menu and click ADVANCE                                                                                                    |
|                                                                                                    |                                                                                                    | <ul> <li>Click ALARM; set the Buzzer to 0s and click<br/>APPLY</li> </ul>                                                                                                    |
| I am not receiving<br>email notifications                                                                        | Email notification is disabled                                                                              | Open Main Menu>Advance>Alarm; click EMAIL<br>SETUP; under EMAIL select ON                                                                                                    |
|                                                                                                    | <ul> <li>Default setting is disabled, but<br/>you have not entered your own<br/>SMTP information</li> </ul> | <ul> <li>If you want to use your own SMTP server, deselect<br/>the Default box, and enter your SMTP Server<br/>address, Port, User name, and Password in the<br/>respective fields</li> </ul>                                          |